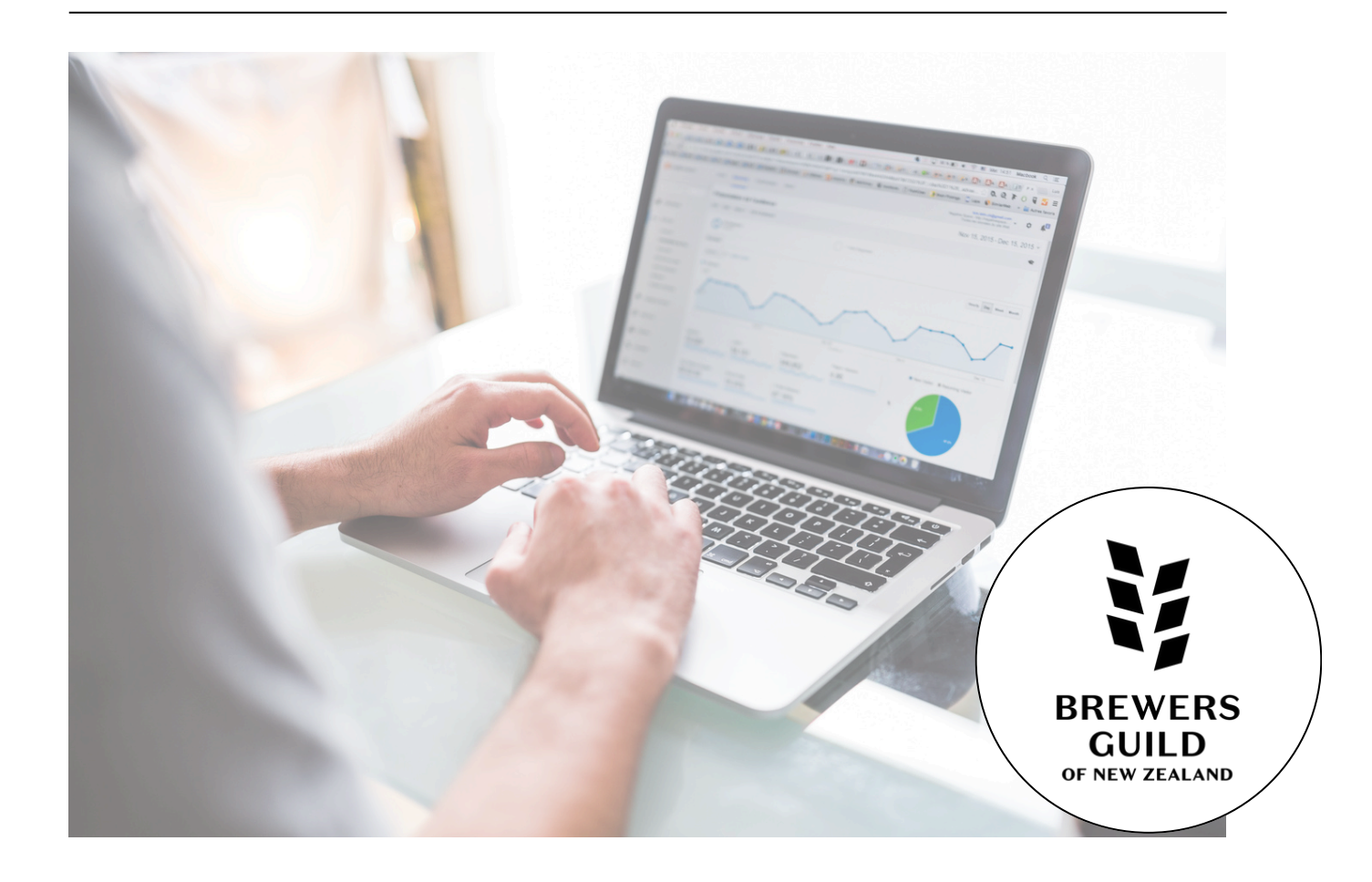

# META ADS

Meta ads, also known as Facebook Meta ads (after the rebranding of Facebook to Meta), are advertisements that businesses and individuals can create and run across the Meta ecosystem, which includes Facebook, Instagram, Messenger, and the Audience Network. These ads allow businesses to reach a broad audience through targeted advertising based on user data and behaviour.

# CHECKLIST

| Do you have a <u>Meta Business Account?</u>                               |  |
|---------------------------------------------------------------------------|--|
| Have you installed the Meta Pixel to your website?                        |  |
| Plan Your Ads: Target Audiences, Landing Pages, Text,<br>Creative, Budget |  |
| Place Your Campaign                                                       |  |
| Define Your Audience                                                      |  |
| Create Ads                                                                |  |
| UTM Tracking                                                              |  |
| Refine Your Ads                                                           |  |

# LET'S GET STARTED..

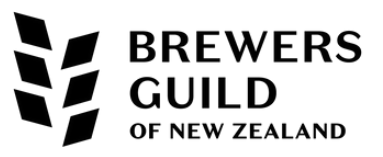

## **ADS MANAGER**

## HEAD TO META BUSINESS SUITE. CLICK ON 'ALL TOOLS' AND THEN CLICK 'ADS MANAGER'

| Meta<br>Business Sui | te                                  |                                                                                       | ×                                                 |
|----------------------|-------------------------------------|---------------------------------------------------------------------------------------|---------------------------------------------------|
| osin                 | <ul> <li>for keywords</li> </ul>    |                                                                                       |                                                   |
| 分 Home               |                                     | Advertise                                                                             |                                                   |
| A Notifications      | ents 🖸                              | Ad limits per Page                                                                    |                                                   |
| O Inbox              | Protection                          | Ģ <sup>1</sup> Ads<br>Ads Manader ∏                                                   |                                                   |
| 🚝 Leads Center       | 3                                   |                                                                                       |                                                   |
| 🖯 Content            | port Home 🛛                         | 📽 Audiences 🖸                                                                         |                                                   |
|                      | Center                              | 🌮 Automated rules 🛛                                                                   |                                                   |
|                      |                                     | 🔽 Campaign Planner 🛛                                                                  |                                                   |
| Ģ' Ads               | าร                                  | 💮 Creative Hub 🛛                                                                      |                                                   |
| 00 Insights          | port                                | 😞 Events Manager 🛛                                                                    |                                                   |
|                      | ; 🖸                                 | 🗒 Instant Forms                                                                       |                                                   |
|                      | rting                               | Engage audience                                                                       |                                                   |
| Edit                 | C                                   | Content                                                                               |                                                   |
|                      | 94<br>points<br>How you earn points | <b>Opportunity score </b><br>Applying more recommendat<br>help your performance poten | This will take<br>you to the Ads<br>overview page |
|                      |                                     |                                                                                       |                                                   |

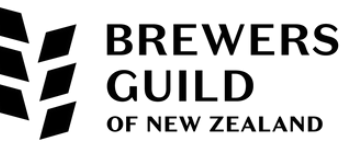

## Click on the campaigns icon

| <ul> <li>Account Overview</li> <li>Campaigns</li> <li>Ads Reporting</li> <li>Ads Reporting</li> <li>Advertising settings</li> <li>Billing &amp; payments</li> <li>All tools</li> </ul> | 94       Opportunity score         points       Applying more recomm         How you earn points       How you performance         Performance recommendations       Recommendations generated by performance across         Available       6 points       Dismissed |
|----------------------------------------------------------------------------------------------------|----------------------------------------------------------------------------------------------------|
|                                                                                                    | Combine 2 similar ad sets impacted by frag<br>2 of your ad sets have similar setups and creatives<br>spend more budget before performance has optim                                                                                                    |

## THIS IS WHERE YOU WILL CREATE YOUR CAMPAIGNS

| $\infty$    | Cam | paigns    | /ly Cup NZ (505671010 | •164891) 👻      |   |                              |       |                  |                  | Upda                   | ated just now | O               | Discard o | drafts | Review and     | publish (3)   |            |
|-------------|-----|-----------|-----------------------|-----------------|---|------------------------------|-------|------------------|------------------|------------------------|---------------|-----------------|-----------|--------|----------------|---------------|------------|
| M           | ٩   | All ad    | Active ads            | Stad delivery   | + |                              |       |                  |                  |                        |               |                 |           | 1      | 「his month: Ju | l 1, 2024 – . | Jul 1 🔻    |
| _           |     | Campaigns |                       | OG Ad sets      |   |                              | 🗂 Ads |                  |                  |                        |               |                 |           |        | 1-200          | of 222        | • •        |
| <b>()</b>   | +   | Create (  | 🖹 Duplicate 🧪 E       | Edit 🕹 A/B test |   | More 🔻                       |       |                  |                  | Columns: Perfo         | rmance 🔻      | Bre             | akdown 🔻  | 🕒 Re   | ports 👻        | 🖸 Export      | •          |
|             |     | Off / On  | Campaign              |                 | • | Delivery 个                   | •     | Bid strategy     | Budget           | Attribution<br>setting | Results       | •               | Reach     | •      | Impressions    | •             | Cost per r |
| 999<br>1910 |     |           | New Sales Campaig     | n               |   | <ul> <li>In draft</li> </ul> |       | Using ad set bid | Using ad set bud | -                      |               | -               |           | -      |                | -             | l          |
| £;          |     |           | Period Cramps         |                 |   | <ul> <li>Active</li> </ul>   |       | Highest volume   | \$25.00<br>Daily | 7-day click or 1       | Website       | –<br>Purchase   |           | 6,556  |                | 11,847        | ,          |
| ŧ           |     |           | Bundles Campaign      |                 |   | <ul> <li>Active</li> </ul>   |       | Using ad set bid | Using ad set bud | 7-day click or 1       | Website pur   | 7 (2)<br>chases |           | 15,778 |                | 57,996        | Per        |
| ≡           |     |           | Reusables General     |                 |   | <ul> <li>Active</li> </ul>   |       | Using ad set bid | Using ad set bud | 7-day click or 1       | Wabaita nur   | <u>5</u> [2]    |           | 10,231 |                | 23,412        | Por        |

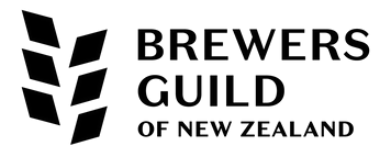

# STRUCTURE OF ADVERTISING

| Q All ads             | Had delivery +                 |                       |
|-----------------------|--------------------------------|-----------------------|
| Campaigns             | OD Ad sets                     | Ads                   |
| + Create (L Duplicate | Edit 🕹 A/B test More 💌         |                       |
| Off / On Campaign     | <ul> <li>Delivery ↑</li> </ul> | - Bid strategy Budget |

In Meta Ads Manager, the structure of advertising is organised into three levels:

| 1 | Campaigns |
|---|-----------|
| 2 | Ad Sets   |
| 3 | Ads       |

Each level serves a distinct purpose and provides specific settings that contribute to the overall strategy and execution of your advertising efforts.

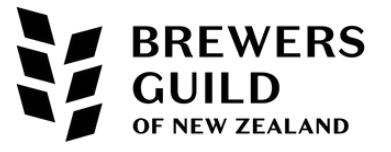

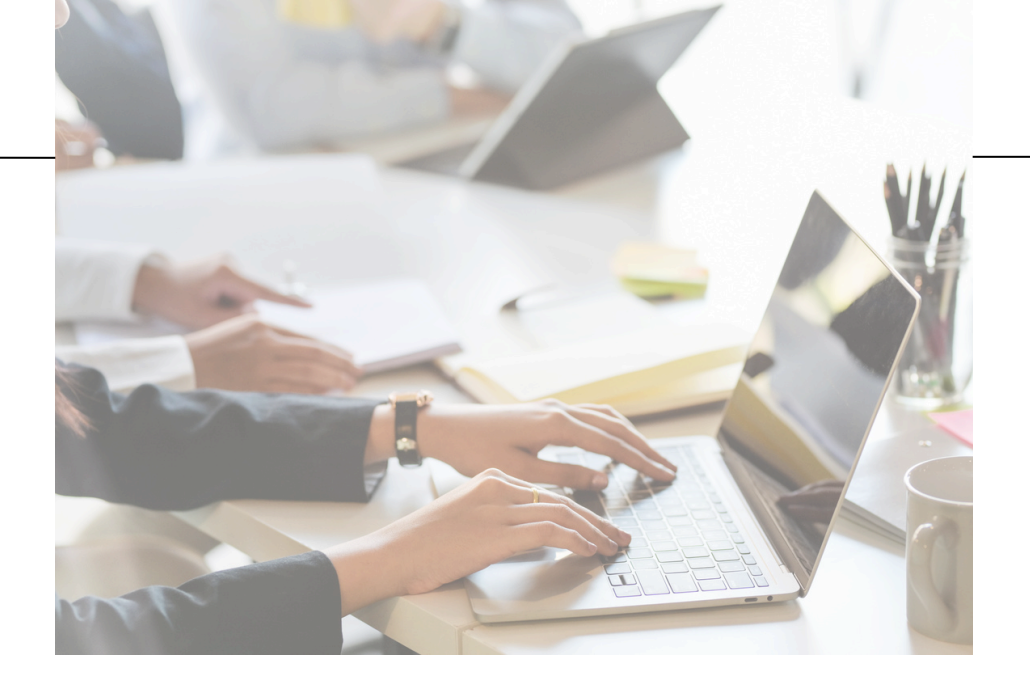

## CAMPAIGNS

The campaign is the top level in the hierarchy and is where you define your overall advertising objective.

## Key Features:

- Objective Selection: At the campaign level, you choose the objective that aligns with your business goals, such as sales.
- Budget Optimisation: You can set a budget at the campaign level which Meta will then distribute across your ad sets to optimise for the best performance.

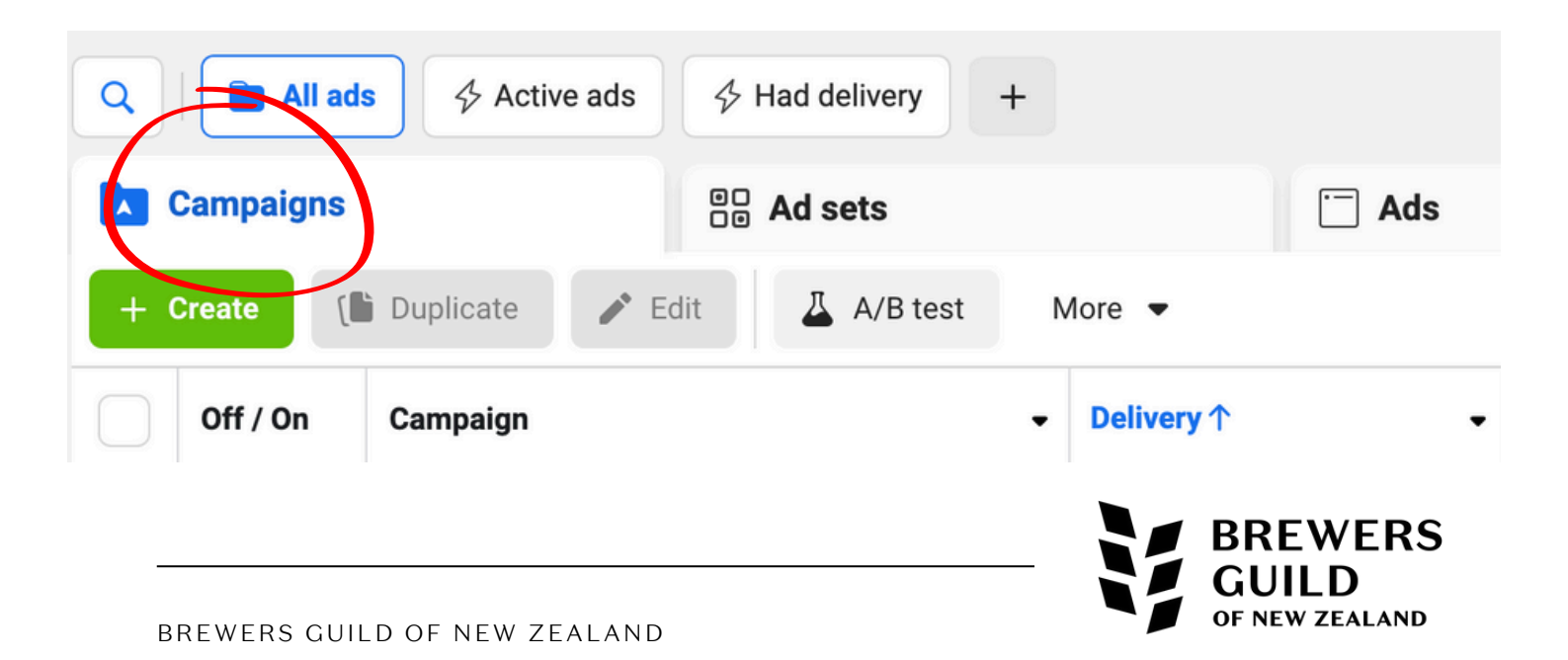

## AD SETS

Ad sets sit within campaigns and allow you to specify targeting, budget, schedule, and placement for your ads.

## Key Features:

- Audience Targeting: Define who you want to see your ads based on demographics, interests, behaviours, custom audiences, and lookalike audiences.
- **Budget and Schedule:** Set a budget (daily is our recommendation rather than lifetime) and schedule for the ad set, determining when your ads will run.
- **Placements:** Choose where you want your ads to appear (e.g., Facebook News Feed, Instagram Stories, Messenger, Audience Network). You can use automatic placements or manually select placements.
- **Optimisation and Delivery:** Choose how you want to optimise your ad delivery, such as for clicks, impressions, conversions, etc. This affects how Meta bids in the ad auction.

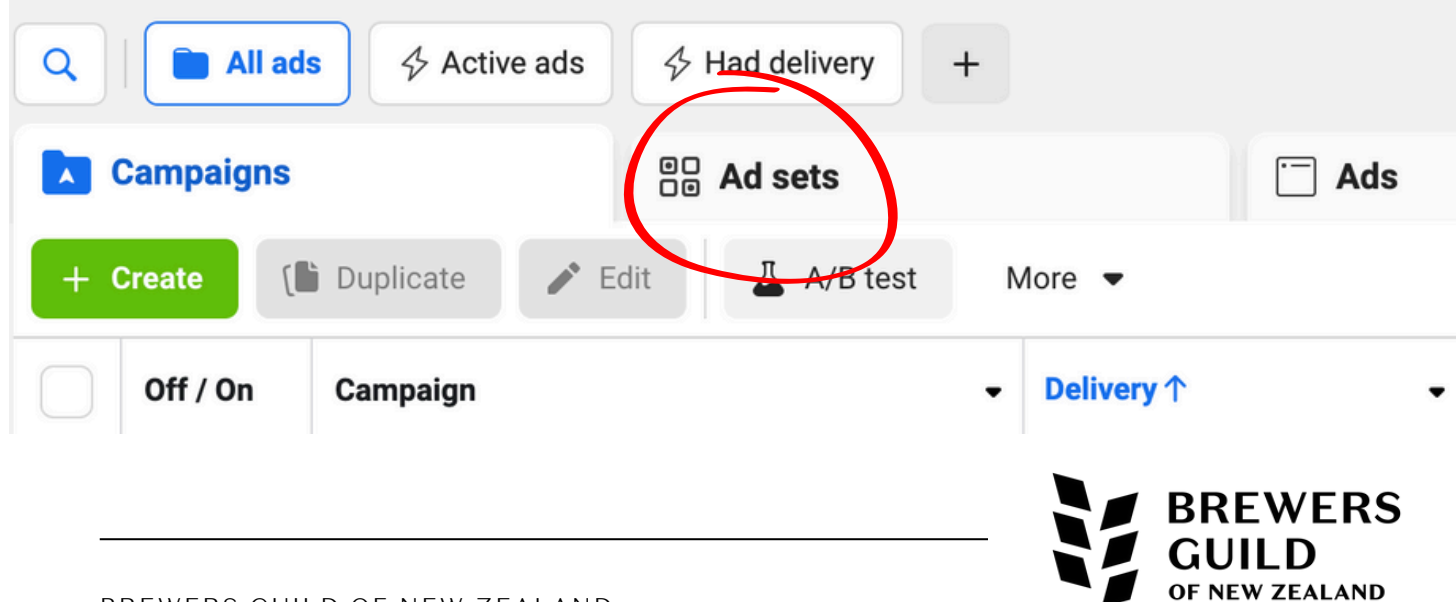

Ads are the individual pieces of content that users will see.

Each Ad Set can contain multiple ads.

### Key Features:

- **Creative:** Create the actual content of the ad, including images, videos, text, links, and calls to action. This is what users will see and interact with.
- **Format:** Choose the format of the ad, such as image, video, carousel, slideshow, or collection.
- **Tracking:** Implement tracking options such as Facebook Pixel, UTM parameters, or app events to measure the performance of your ads.

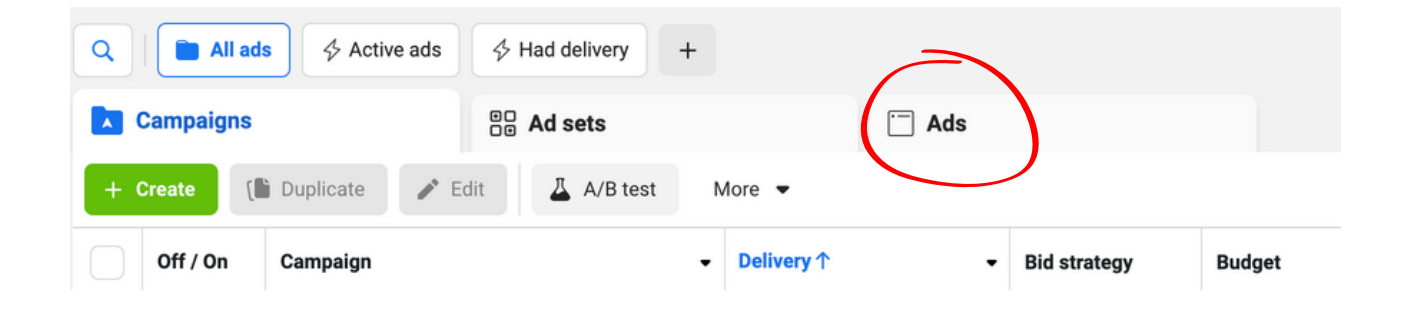

## Planning Your Ads

To effectively target both a broad and remarketing audience, you can create a structured Meta ad campaign with separate ad sets for each audience. **Each ad set can include different ad formats: image, video, and carousel.** This allows you to test audiences, and ad creative for best ROI.

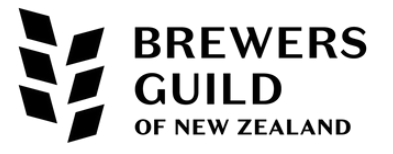

## HOW DO THEY ALL WORK TOGETHER?

#### **Campaign Level:**

You start by creating a campaign and selecting an objective (i.e sales)

#### Ad Set Level:

Within the campaign, you create one or more ad sets.

For each ad set, you define the target audience (e.g., age, gender, location, interests), set the budget and schedule, choose ad placements, and decide on the optimisation goal.

#### Ad Level:

Within each ad set, you create the actual ads. You can experiment with different creative options, such as varying images, videos, headlines, and copy to see which performs best.

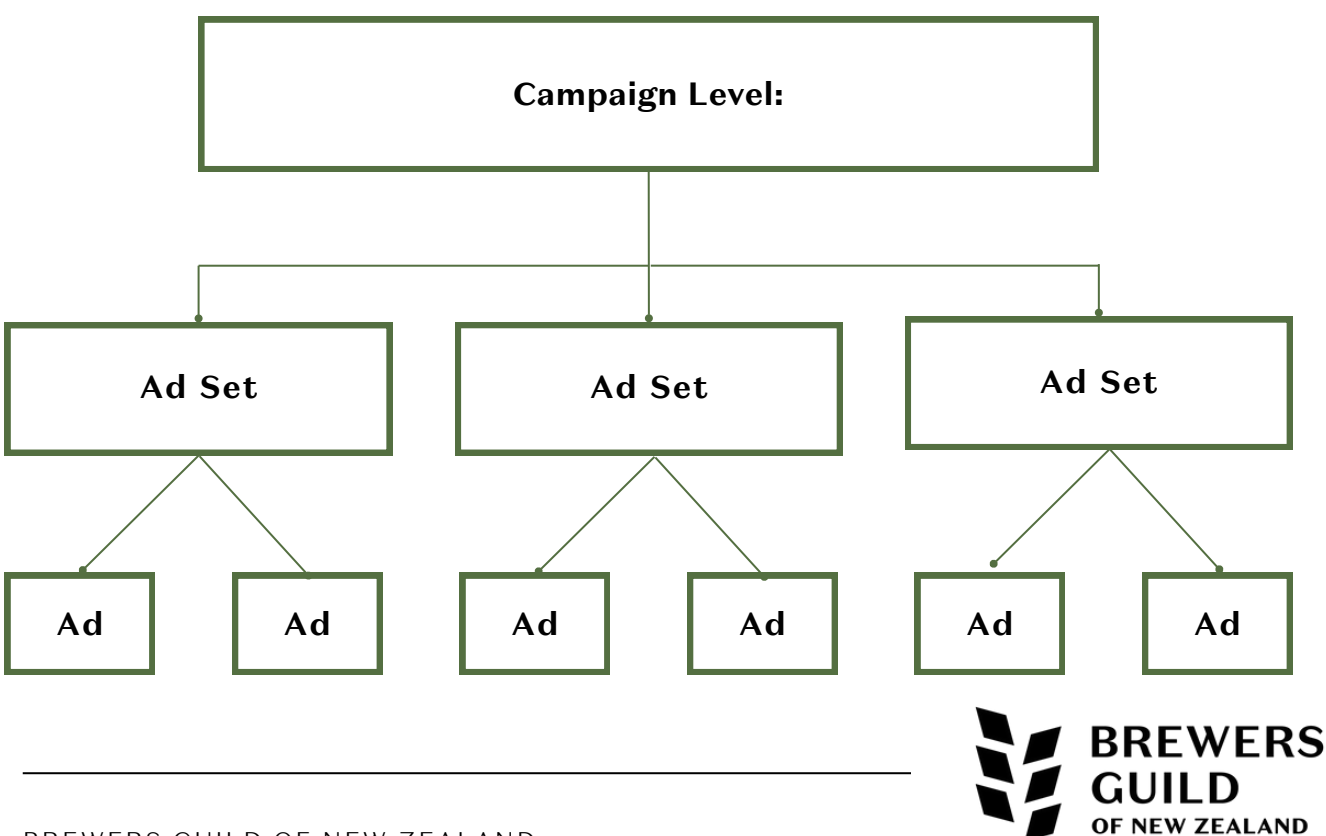

BREWERS GUILD OF NEW ZEALAND

## +

# THE META PIXEL

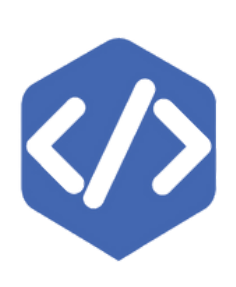

The Meta Pixel, formerly known as the Facebook Pixel, is a powerful tool for enhancing the effectiveness of your advertising campaigns. By installing the Meta Pixel on your website, **you can unlock several key benefits** that help you optimise your marketing efforts and achieve better results.

The Meta Pixel, formerly known as the Facebook Pixel, is a powerful tool for enhancing the effectiveness of your advertising campaigns. By installing the Meta Pixel on your website, **you can unlock several key benefits** that help you optimise your marketing efforts and achieve better results.

The Meta Pixel **enhances your ability to create highly targeted and personalised ads.** With the data collected, you can build custom audiences based on specific actions users have taken on your website, such as adding items to their cart or viewing particular pages.

The Pixel enables the creation of lookalike audiences, allowing you to reach new potential customers who share similar characteristics with your existing audience. This precision targeting helps increase the relevance of your ads and improve conversion rates

The Meta Pixel **facilitates effective retargeting**, allowing you to reconnect with users **who have previously visited your website**. By showing relevant ads to these users as they browse other sites within the Meta network, you can remind them of your products or services and encourage them to return and complete their purchase.

Retargeting with the Meta Pixel helps keep your brand top-of-mind and can significantly boost your overall conversion rates.

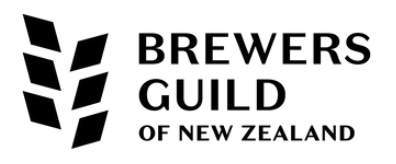

# META PIXEL + SHOPIFY

Adding a Meta Pixel to your Shopify store helps you track customer behaviour, create targeted ads, and retarget visitors who didn't complete purchases.

It also allows for better ad optimisation, conversion tracking, and personalised recommendations.

With the pixel, you can reach new audiences and gain valuable insights to improve both your marketing and store performance.

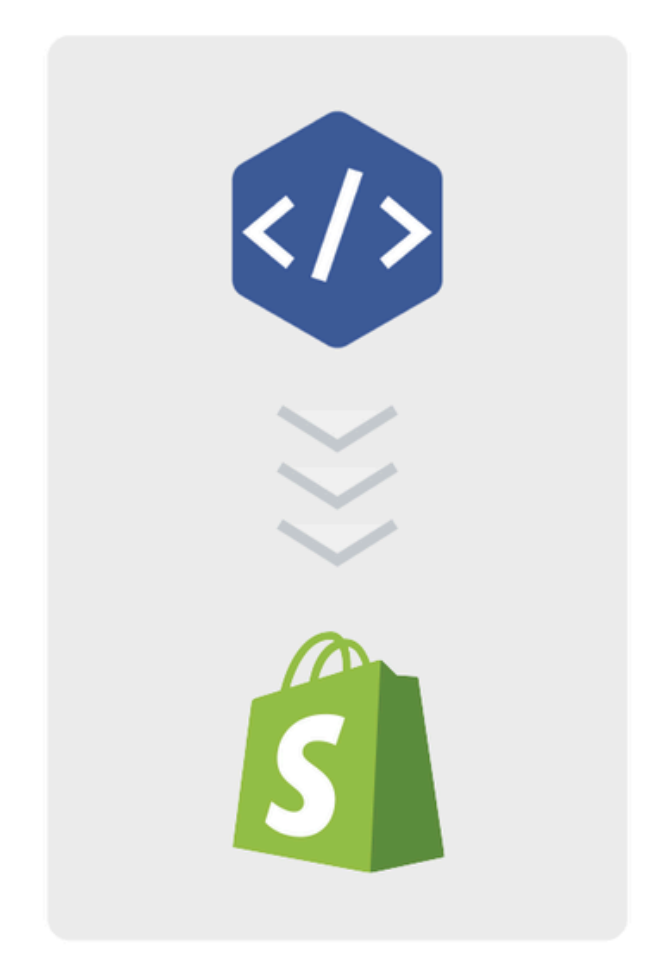

## 1.Log in to Your Shopify Admin:

## 2.Navigate to Sales Channels:

- In the Shopify admin, click on "Sales Channels" on the left-hand side.
- Click the "+" button next to Sales Channels if Meta (Facebook) is not already listed, and add Facebook as a sales channel.

## 3.Set Up Facebook in Shopify:

- Click on "Facebook" in the Sales Channels list.
- Click on "Start setup" under Facebook Marketing.

## 4.Connect Your Meta Account:

• Follow the prompts to connect your Meta account with Shopify.

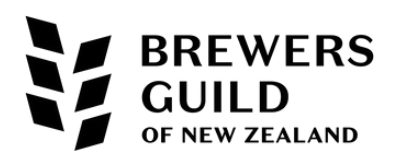

## +

# META PIXEL + WIX

Adding a Meta Pixel to your Wix website enables you to track visitor actions, such as page views and purchases, helping you understand your audience better. It allows you to create targeted Facebook ads, retarget users who didn't convert, and measure the effectiveness of your campaigns.

The pixel also improves ad optimisation by using data to enhance performance and lower costs. It also provides insights for building lookalike audiences and personalised ads, all of which can drive more traffic and increase conversions on your site

### 1.Log in to Your Wix Account

## 2.Access the Site Dashboard

## 3. Navigate to Marketing Integrations:

In the site dashboard, click on "Marketing & SEO" from the left-hand menu. Select "Marketing Integrations."

### 4.Set Up Facebook Pixel:

Click on "Facebook Pixel", and then Click the "Connect" button.

## 5. Log in to Your Meta (Facebook) Account:

Follow the prompts to connect your Meta account with Wix. See steps outlined in the 'Adding The Pixel' section below.

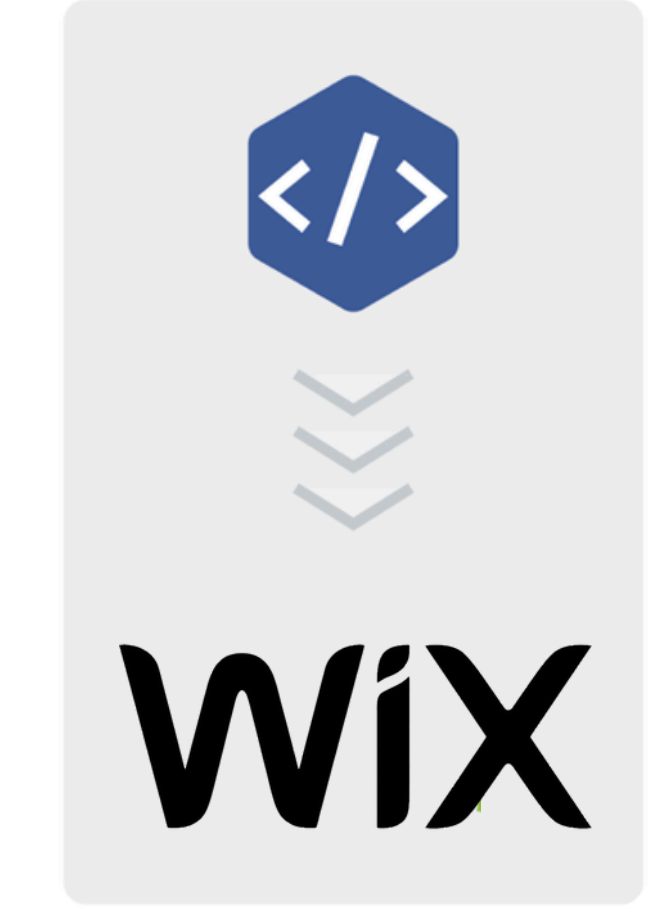

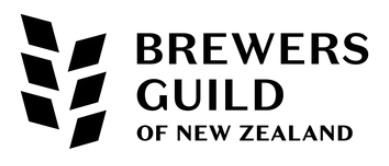

## + META PIXEL + WORDPRESS

Adding the Meta Pixel to your WordPress site involves using plugins or manually inserting the Pixel code.

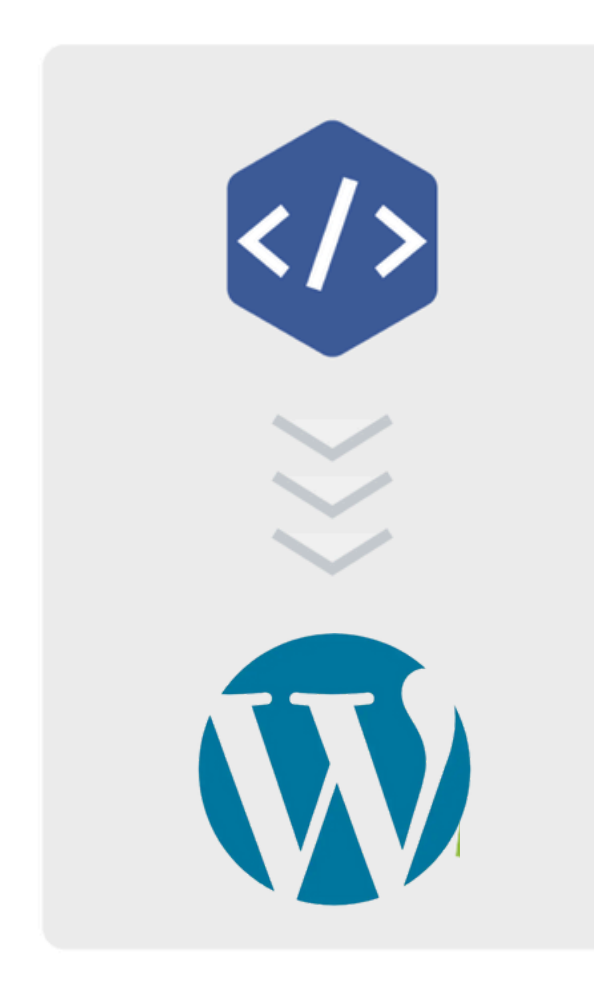

## Using a Plugin:

## 1.Log in to Your WordPress Admin

## 2. Install a Meta Pixel Plugin:

- Go to "Plugins" > "Add New."
- Search for "Facebook Pixel" or "Meta Pixel."
- Choose a reputable plugin such as "PixelYourSite" or "Facebook for WordPress" and click "Install Now."
- After installation, click "Activate."

## 3. Configure the Plugin:

- Go to the plugin settings (usually found in the left-hand menu after activation).
- Log in to your Meta (Facebook) account if prompted.
- Enter your Pixel ID. You can find your Pixel ID in the Meta Events Manager under your Pixel settings.

## 4. Save and Verify:

- Save your settings in the plugin.
- Use the Meta Pixel Helper Chrome extension to verify the Pixel is correctly installed and firing on your pages.

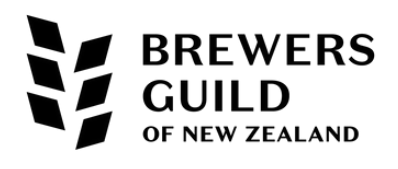

## + META PIXEL + WORDPRESS

## Manually Adding the Pixel Code:

## 1.Get Your Meta Pixel Code:

- Log in to your Meta Business Manager.
- Go to the Events Manager and select the Pixel you want to use.
- Click "Add Events" > "From a New Website" > "Install Code Manually."
- Copy the Pixel base code.

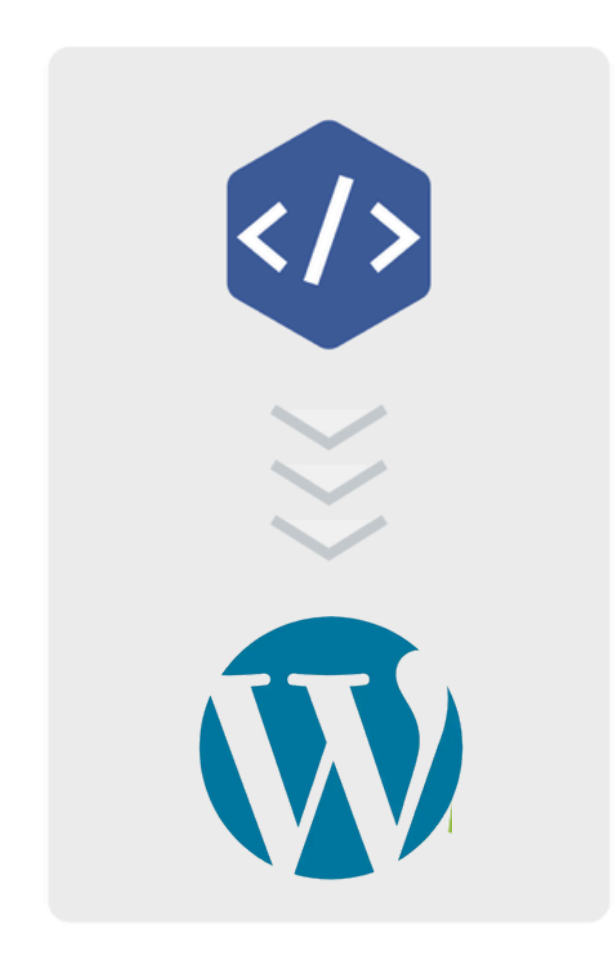

## 2. Log in to Your WordPress Admin

### 3. Edit Theme Header:

- Go to "Appearance" > "Theme Editor."
- In the Theme Files section on the right, find and select the "header.php" file (this is usually where you'll add the Pixel code so it loads on every page).

### 4. Insert the Pixel Code:

- Paste the Meta Pixel base code just before the closing </head> tag.
- Click "Update File" to save your changes.

## 5. Verify Installation:

 Use the Meta Pixel Helper Chrome extension to ensure the Pixel is firing correctly on your website.

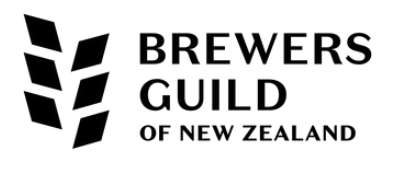

# ADDING THE PIXEL Step by Step

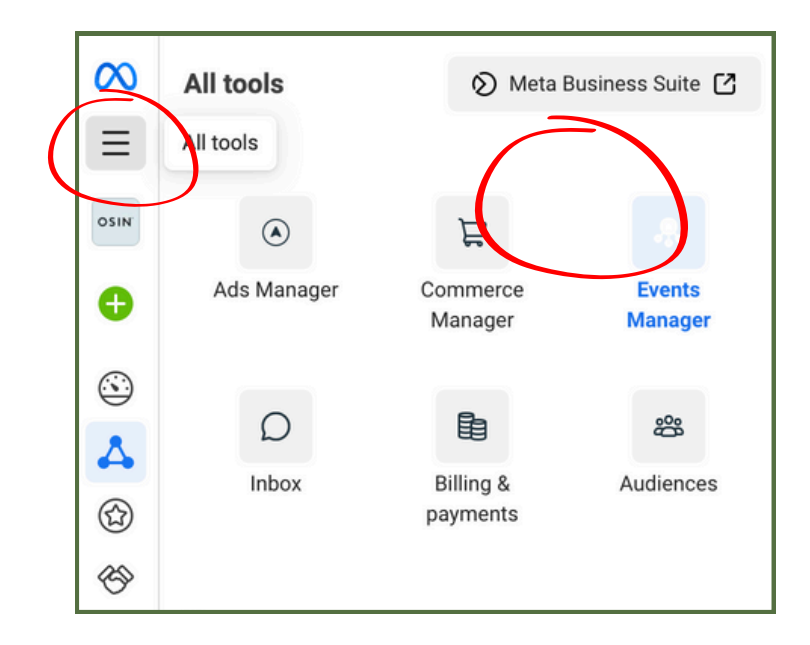

1. Log into business.facebook.com and navigate to Events Manager

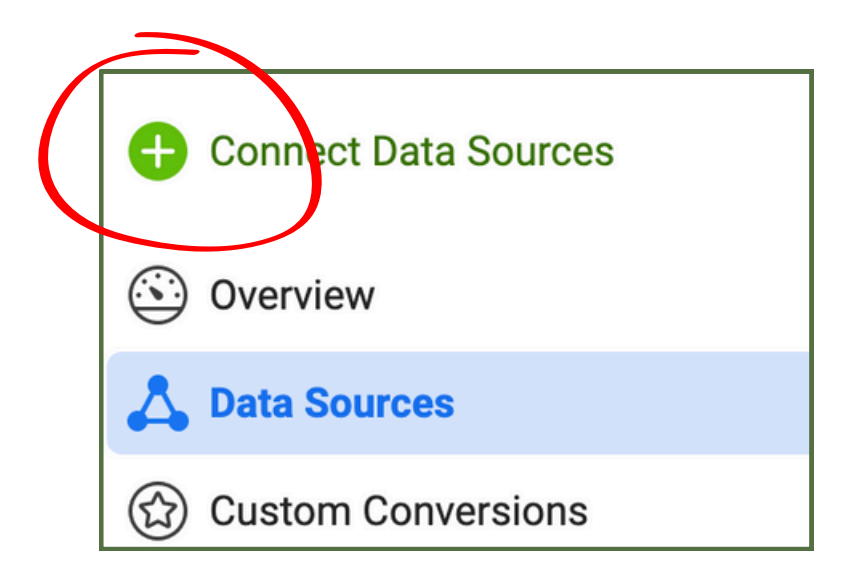

2. Click 'Connect Data Sources'

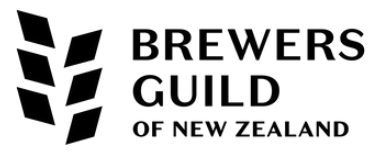

## 3. Select Website

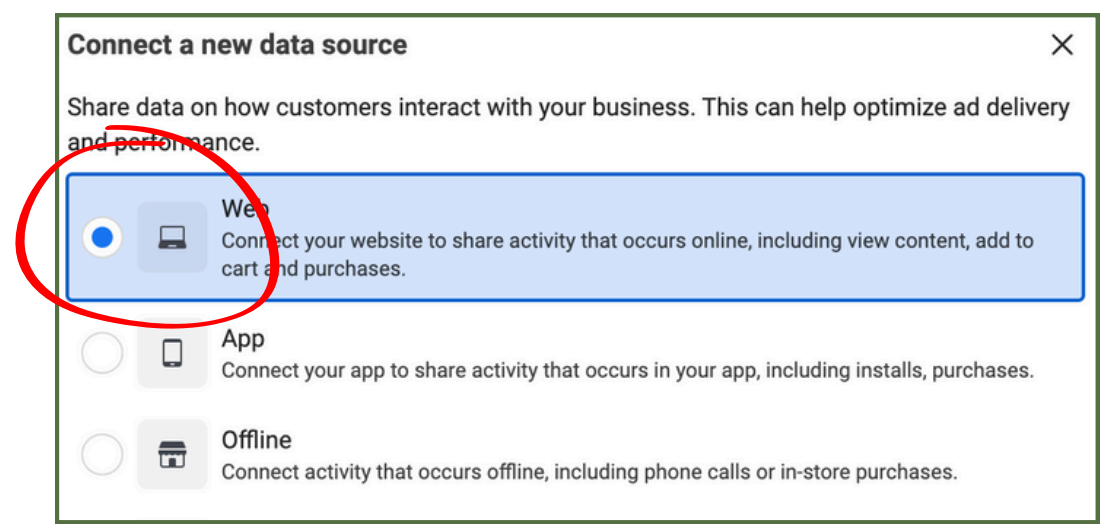

## 4. Add Your URL

| Name<br>https://mymarketingagency.co.nz/<br>To comply with our policies and help protect your users' privacy, don't<br>sensitive user data with us when setting up events. Visit the Help Cent<br>learn more about sensitive data. | better target audiences and help improve performance<br>//mymarketingagency.co.nz/<br>ly with our policies and help protect your users' privacy, don't sha<br>user data with us when setting up events. Visit the Help Center to<br>re about sensitive data.<br>huing, you agree to the Meta Business Tools Terms. |                                                                             | y your business cares about, s                                                                                                    |
|----------------------------------------------------------------------------------------------------|----------------------------------------------------------------------------------------------------|-----------------------------------------------------------------------------|----------------------------------------------------------------------------------------------------|
| https://mymarketingagency.co.nz/<br>To comply with our policies and help protect your users' privacy, don't<br>sensitive user data with us when setting up events. Visit the Help Cent<br>earn more about sensitive data.          | //mymarketingagency.co.nz/<br>ly with our policies and help protect your users' privacy, don't sha<br>user data with us when setting up events. Visit the Help Center to<br>re about sensitive data.<br>nuing, you agree to the Meta Business Tools Terms.                                                         | an better target audiences and                                              | a neip improve performance.                                                                                                    |
| To comply with our policies and help protect your users' privacy, don't sensitive user data with us when setting up events. Visit the <b>Help Cent</b> earn more about sensitive data.                                             | ly with our policies and help protect your users' privacy, don't sha<br>user data with us when setting up events. Visit the <b>Help Center</b> t<br>re about sensitive data.<br>nuing, you agree to the <b>Meta Business Tools Terms.</b>                                                                          | os://mymarketingagency.co.nz                                                | z/                                                                                                    |
|                                                                                                    | nuing, you agree to the Meta Business Tools Terms.                                                                                                    | nply with our policies and help prot<br>ve user data with us when setting r | tect your users' privacy, don't share<br>up events. Visit the <b>Help Center</b> to                                                                                                    |
| By continuing, you agree to the Meta Business Tools Terms.                                                                                                    |                                                                                                    | nore about sensitive data.                                                  | and the second second se |

## 5. Select Your Website Platform

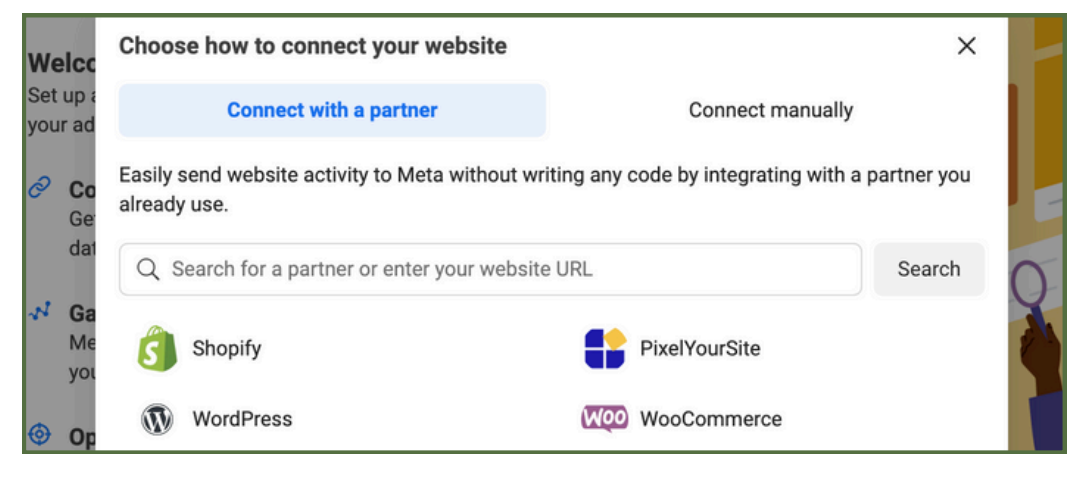

BREWERS

**OF NEW ZEALAND** 

## 6. Follow the prompts to complete your set up

BREWERS GUILD OF NEW ZEALAND

# CREATE A CAMPAIGN

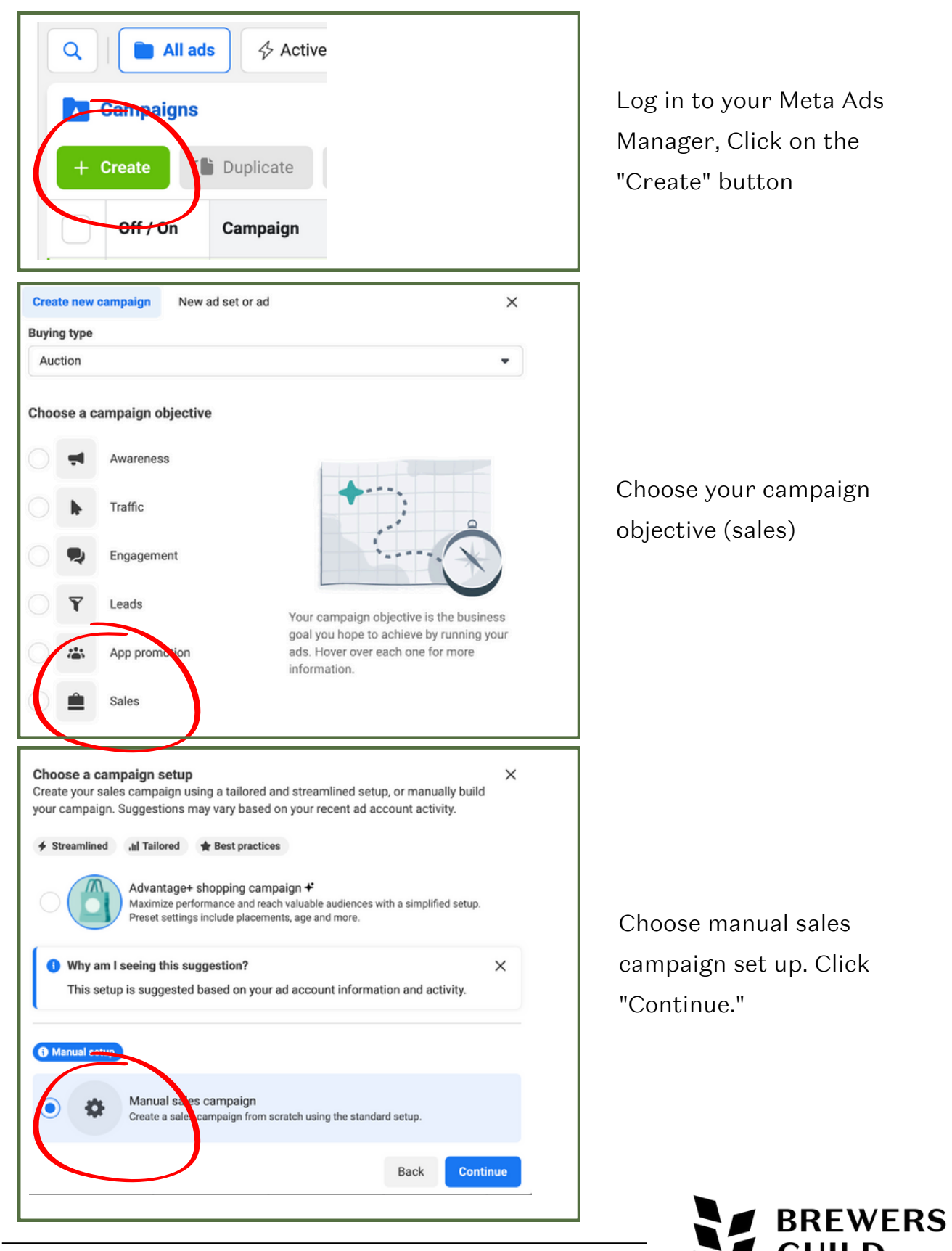

OF NEW ZEALAND

# CAMPAIGN SETTINGS

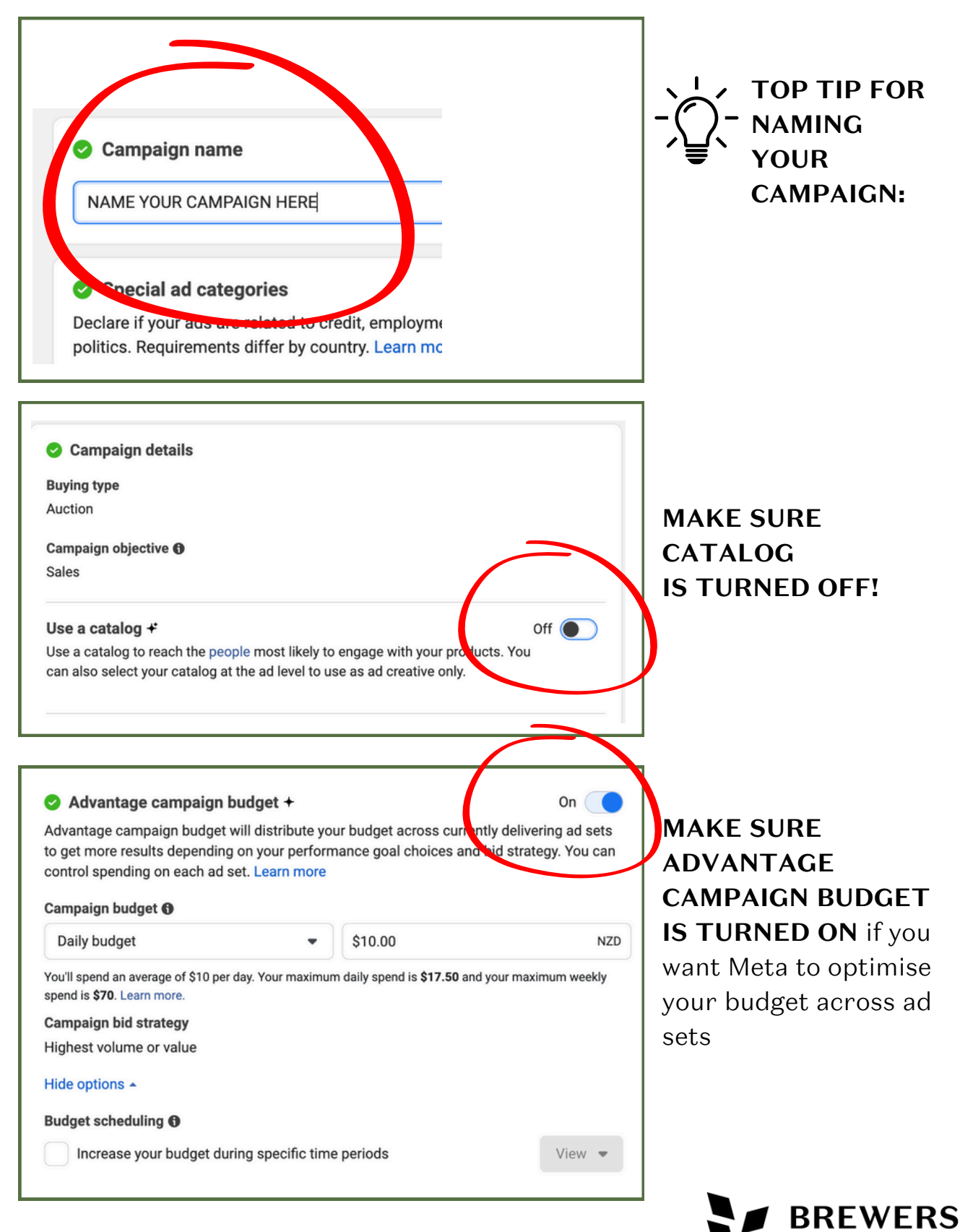

OF NEW ZEALAND

# AD SET CREATION

| Ad set name                                                                             |                    |                   |
|-----------------------------------------------------------------------------------------|--------------------|-------------------|
| NAME YOUR AD SET HERE                                                                   | Create template    | AUDIENCE)         |
| Conversion                                                                              |                    |                   |
| Conversion location                                                                     |                    | FOR YOUR          |
| About conversion locations                                                              |                    | CONVERSION        |
| Website     Drive sales and conversion: on your website.                                |                    |                   |
| Performance goal <b>()</b>                                                              |                    | 7                 |
| Maximize number of conversions                                                          | •                  |                   |
| Pixel <del>0</del>                                                                      |                    | CHOOSE YOUR       |
| YOUR COMPANY PIXEL                                                                      | •                  | PIXEL             |
| Conversion event <b>O</b>                                                               |                    | CHOOSE PURCHASE   |
| Purchase (ID 1177614043613085)                                                          | •                  | (OR LEAD) AS YOUR |
|                                                                                         |                    | CONVERSION        |
| Budget & schedule                                                                       |                    | EVENT.            |
| Budget  Pour budget was set using Advantage campaign budget. Visit the campaign budget. | aign level to make |                   |
| updates                                                                                 |                    | MODIFY YOUR       |
| Schedule 🔁                                                                              |                    | BUDGET &          |
| ☐ Jul 16, 2024                                                                          |                    | SCHEDULE AS       |
| End date                                                                                |                    |                   |
| Set an end date                                                                         |                    |                   |
| Hide options *                                                                          |                    |                   |
| Budget scheduling ①<br>Add entries in campaign setup                                    |                    |                   |
| Ad set spending limits                                                                  |                    |                   |
| None added                                                                              |                    |                   |

BREWERS

LD w zealand

# NEW AUDIENCE REMARKETING

| Our ad technology automati<br>we'll prioritize audiences ma                               | cally finds your audience. If you<br>atching this profile before searc              | I share an audience suggestion,<br>hing more widely. Learn more  |
|-------------------------------------------------------------------------------------------|-------------------------------------------------------------------------------------|------------------------------------------------------------------|
| $\oplus$ Audience suggestion (                                                            | (optional)                                                                          |                                                                  |
| Save audience                                                                             | Sv                                                                                  | vitc to original audience options                                |
| Lleing Advantaget audia                                                                   | naa may improva parforma                                                            |                                                                  |
| Using Advantage+ audie                                                                    | nce may improve performa                                                            | ance                                                             |
| Let our advanced ad technolo<br>improve performance. You ca<br>Learn more about Advantage | ogy automatically find the aud<br>an still set limits to control whe<br>e+ audience | ience for this campaign to help<br>o can and can't see your ads. |
| Potential outcome                                                                         |                                                                                     |                                                                  |
| Up to 33% lower cost per res                                                              | ult                                                                                 |                                                                  |
| Based on our experiment <b>()</b>                                                         | (                                                                                   |                                                                  |
|                                                                                           | Use original audience                                                               | Use Advantage+ audience                                          |

## SWITCH TO ORIGINAL AUDIENCE OPTIONS We recommend using original (custom) audience options in Meta advertising because they enable precise targeting and higher engagement by leveraging your own data, such as customer lists and website visitors.

This approach allows for effective retargeting, creating lookalike audiences, and gaining valuable insights into audience behaviours and preferences.

| Custom audiences Q Search existing audiences Add exclusions | Create new 💌 |
|-------------------------------------------------------------|--------------|
| Q Search existing audiences Add exclusions                  |              |
| Add exclusions                                              |              |
|                                                             |              |
| * Locations                                                 | Edit         |
| Location:<br>• New Zealand                                  |              |
| Age                                                         |              |
| 18 - 65+                                                    |              |
| Gender                                                      |              |
| All genders                                                 |              |
| Advantage detailed targeting +                              |              |

Create a new audience from your pixel data or other platforms.

CLICK ON 'CREATE NEW'

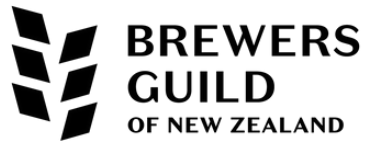

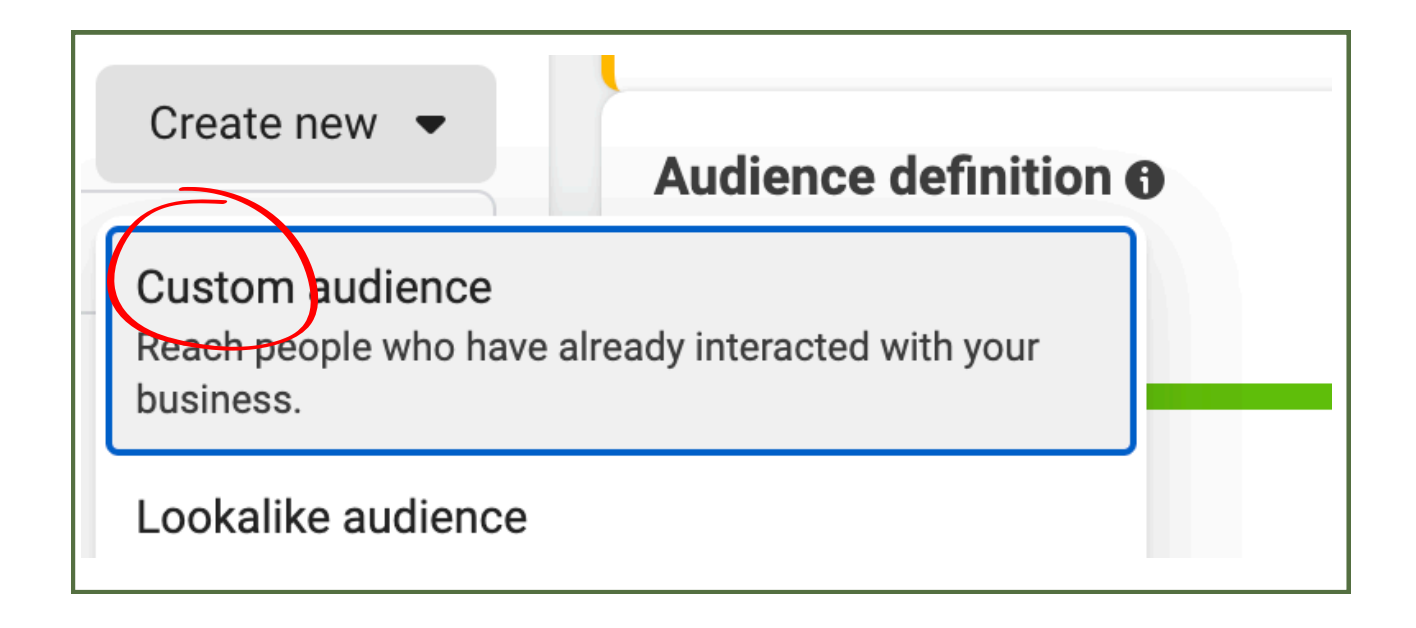

Custom Audiences in Meta (formerly Facebook) ads allow you to target specific groups of users based on various data sources

| Choose a custo<br>Connect with peo | om audience source<br>ple who have already shown an int | terest in | your       | business or product. |
|------------------------------------|---------------------------------------------------------|-----------|------------|----------------------|
| Your sour                          | rces                                                    |           |            |                      |
|                                    | Website                                                 |           | 0"         | Customer list        |
|                                    | App activity                                            |           |            | Offline activity     |
|                                    | Catalog                                                 |           |            |                      |
| Meta sou                           | rces                                                    |           |            |                      |
|                                    | Video                                                   |           | Õ          | Instagram account    |
|                                    | Lead form                                               |           | $\Diamond$ | Events               |
| 4                                  | Instant Experience                                      |           |            | Facebook page        |
| ۲ (                                | Shopping                                                |           | 6          | On-Facebook listings |
|                                    |                                                         |           |            |                      |
| 0                                  |                                                         |           |            | Cancel Next          |

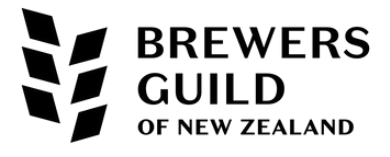

## MAIN SOURCES FOR CREATING CUSTOM AUDIENCES:

| Customer Lists                         | <ul> <li>You can upload your own customer data, such as email addresses, phone numbers, or other identifiers.</li> <li>Use Case: Targeting existing customers with special offers or re-engaging inactive customers.</li> </ul>                                                                                |
|----------------------------------------|----------------------------------------------------------------------------------------------------|
| Website Traffic                        | <ul> <li>Using the Meta Pixel, you can create audiences based on actions taken on their website, such as page visits, purchases, or time spent on the site.</li> <li>Use Case: Retargeting users who have visited specific pages or abandoned their shopping carts.</li> </ul>                                 |
| Engagement on<br>Meta Platforms        | <ul> <li>Audiences can be built from people who have interacted with content on Meta platforms (Facebook and Instagram), such as page likes, post comments, video views, and event responses.</li> <li>Use Case: Targeting users who have shown interest in the brand by engaging with its content.</li> </ul> |
| Facebook and<br>Instagram<br>Followers | <ul> <li>Audiences can be created from people who follow a business's<br/>Facebook page or Instagram profile.</li> <li>Use Case: Targeting followers with exclusive offers or<br/>updates.</li> </ul>                                                                                                    |
| Lookalike<br>Audiences                 | <ul> <li>Meta can create a Lookalike Audience by finding users similar to an existing Custom Audience. This source uses various signals and patterns to identify potential customers.</li> <li>Use Case: Expanding reach by targeting users who have similar characteristics to current customers.</li> </ul>  |
| App Activity                           | <ul> <li>Audiences can be created based on user interactions within<br/>a mobile app using the Meta SDK.</li> <li>Use Case: Engaging app users who have completed specific<br/>actions like in-app purchases or reaching certain levels.</li> </ul>                                                            |
| Offline Activity                       | <ul> <li>Using offline conversion data, businesses can create audiences from people who have interacted with their business in physical locations, such as in-store purchases.</li> <li>Use Case: Bridging online and offline marketing efforts to retarget in-store customers.</li> </ul>                     |

## MAIN SOURCES FOR CREATING CUSTOM AUDIENCES:

Select the rules you want to set for the audience and save. You can adjust the age and other audience rules in the audience setting under the ad set.

| Create a website custom audience                | ×                          |
|-------------------------------------------------|----------------------------|
| Include Accounts Center accounts who meet Any - | Of the following criteria: |
| Source                                          |                            |
| My Cup NZ's Pixel                               | -                          |
| Events                                          |                            |
| All website visitors                            | -                          |
| Audience retention ()                           |                            |
| 180 days                                        |                            |
|                                                 |                            |
| Include more people Exclude people              |                            |
|                                                 |                            |
| Audience Name                                   |                            |
| Website Remarketing.                            | 21/50                      |
| Description · Optional                          |                            |
|                                                 | 0/100                      |
|                                                 |                            |
| ?                                               | Back Create audience       |

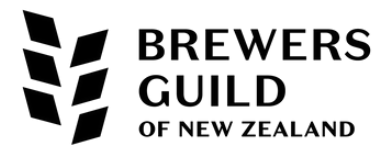

# NEW AUDIENCE BROAD

| Advantage+ audience +<br>Our ad technology automatically<br>we'll prioritize audiences matchin         | finds your audience. If you share an audience suggestion,<br>ig this profile before searching more widely. Learn more           |
|----------------------------------------------------------------------------------------------------|----------------------------------------------------------------------------------------------------|
| ① Audience suggestion (option                                                                          | anal)                                                                                                    |
| Save audience                                                                                          | Switc to original audience options                                                                                              |
|                                                                                                    |                                                                                                    |
| Using Advantage+ audience r                                                                            | may improve performance                                                                                                    |
| Let our advanced ad technology a<br>improve performance. You can sti<br>Learn more about Advantage+ au | utomatically find the audience for this campaign to help<br>ill set limits to control who can and can't see your ads.<br>dience |
| Potential outcome                                                                                      |                                                                                                    |
| Up to 33% lower cost per result                                                                        |                                                                                                    |
| Based on our experiment <b>6</b>                                                                       |                                                                                                    |
|                                                                                                    | Use original audience Use Advantage+ audience                                                                                   |
|                                                                                                    |                                                                                                    |

## SWITCH TO ORIGINAL AUDIENCE OPTIONS

We recommend using original (**custom**) audience options in Meta advertising because they enable precise targeting and higher engagement by leveraging your own data, such as customer lists and website visitors.

This approach allows for effective retargeting, creating lookalike audiences, and **gaining valuable insights into audience behaviours and preferences.** 

| Create new audience        | Use saved audience 💌 |              |
|----------------------------|----------------------|--------------|
| Custom audiences           |                      | Create new 💌 |
| Q Search existing audi     | iences               |              |
| Add exclusions             |                      |              |
| * Locations                |                      | ✓ Edit       |
| Location:<br>• New Zealand |                      |              |
| Age                        |                      |              |
| 18 - 65+                   |                      |              |
| Gender                     |                      |              |
| All genders                |                      |              |
| Advantage detailed target  | ing+                 |              |

#### Locations:

- Create a new audience if you don't have any saved audiences.
- Click on the "Edit" button next to "Locations and start typing e.g. Christchurch, Wellington, Dunedin, and Auckland.

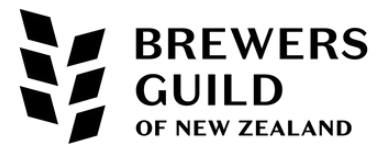

## **DEFINE YOUR AUDIENCE**

| Add exclusions                                                                                                    |                    |                                                                                            |
|----------------------------------------------------------------------------------------------------|--------------------|--------------------------------------------------------------------------------------------|
| * Locations<br>Location:<br>• New Zealand<br>Age<br>18 - 65+<br>Gender<br>All genders<br>Advantage detailed targeting+<br>Include people who match ① | ✓ Edit             | <b>Age</b> : Set the age<br>range e.g. 24 to 45.<br>Select Gender: e.g.<br>Select "Women." |
| Q       Add demographics, interests or behaviors         Add exclusions         Languages         All languages                                      | Suggestions Browse |                                                                                            |

## In the "Interests" field, type and select "Online Shopping."

| Age<br>18 - 65+<br>Gender                                             |                    | Audience definition ()<br>Your audience selection is fairly broad.                        |              |
|-----------------------------------------------------------------------|--------------------|-------------------------------------------------------------------------------------------|--------------|
| All genders Advantage detailed targeting + Include people who match 1 |                    | Specific                                                                                  | Broad        |
| Q online shopping                                                     | Suggestions Browse | Estimates may vary significantly over ti                                                  | ime based on |
| Online shopping                                                       | Employers          | Size: 1.347.410.025 - 1.584.554.190                                                       | "ata and do  |
| Online Shopping                                                       | Employers          |                                                                                           |              |
| Online shopping (retail)                                              | Interests <        | Interests > Shopping > Online shopping (retail) Description: People who have expressed an |              |
| Online shopping rewards (retail)                                      | Interests          | interest in or like pages related to Online<br>shopping (retail)                          | or this      |
| Shopping Online - Clothes (apparel)                                   | Interests          |                                                                                           | ed across    |
| Daraz Online Shopping (apparel)                                       | Interests          | The size of the audience for<br>your selected interests is now                            |              |
|                                                                       |                    | shown as a range. These<br>numbers may change over time.                                  |              |

REWERS

ILD w zealand

## **DEFINE YOUR AUDIENCE**

## Placements

- Leave Advantage + placements
- Or, Select the platforms and placements where you want your ads to appear (e.g., Facebook Feed, Instagram Feed, Stories, etc.).
- You can keep most of the default settings unless you have specific preferences.

## Set the Budget & Schedule

- Set your desired daily or lifetime budget.
- Set a start and end date for your campaign if needed.

**OF NEW ZEALAND** 

• Click next

| idget f<br>our budget was set using Advantage ca<br>dates.<br>hedule f | ampaign budget. Visit the campaign level to make |
|------------------------------------------------------------------------|--------------------------------------------------|
| our budget was set using Advantage ca<br>dates.<br>hedule <b>()</b>    | ampaign budget. Visit the campaign level to make |
| hedule <b>()</b>                                                       |                                                  |
|                                                                        |                                                  |
| art date                                                               |                                                  |
| ፹ Jul 15, 2024                                                         | 11:10 PM NZST                                    |
| d date                                                                 |                                                  |
| Set an end date                                                        |                                                  |
|                                                                        |                                                  |
| de options 🔺                                                           |                                                  |
| dget scheduling 🚯                                                      |                                                  |
| ld entries in campaign setup                                           |                                                  |
| l set spending limits                                                  |                                                  |
| one added                                                              | <b>_</b>                                         |
|                                                                        | BREWE                                            |

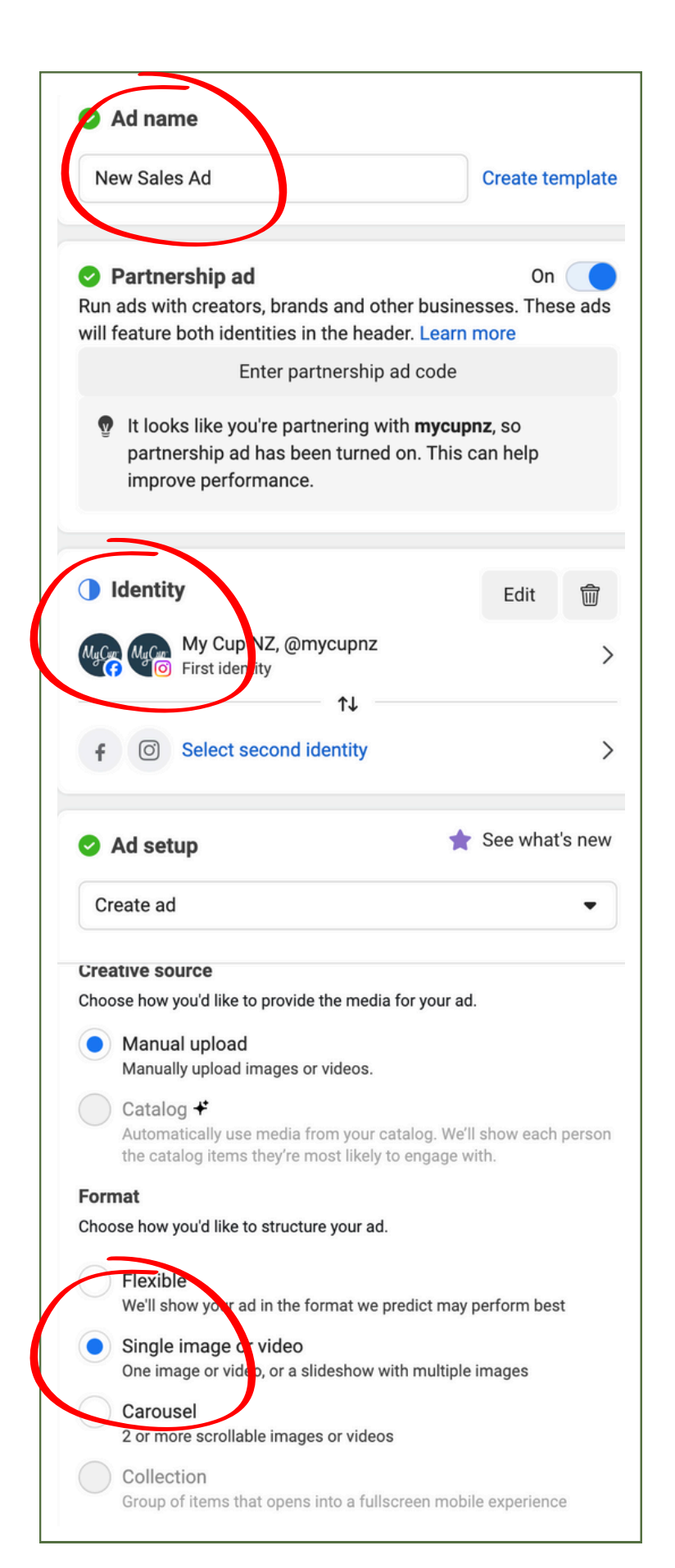

## CREATE YOUR ADS

Ad Name: Enter a name for your ad

#### Identity:

Select the Facebook Page and Instagram account you want to represent in your ads.

Ad Set Up: Choose your ad format (e.g., single image, carousel, video)

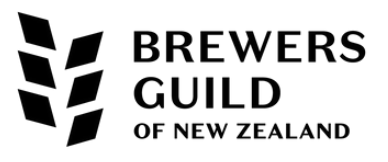

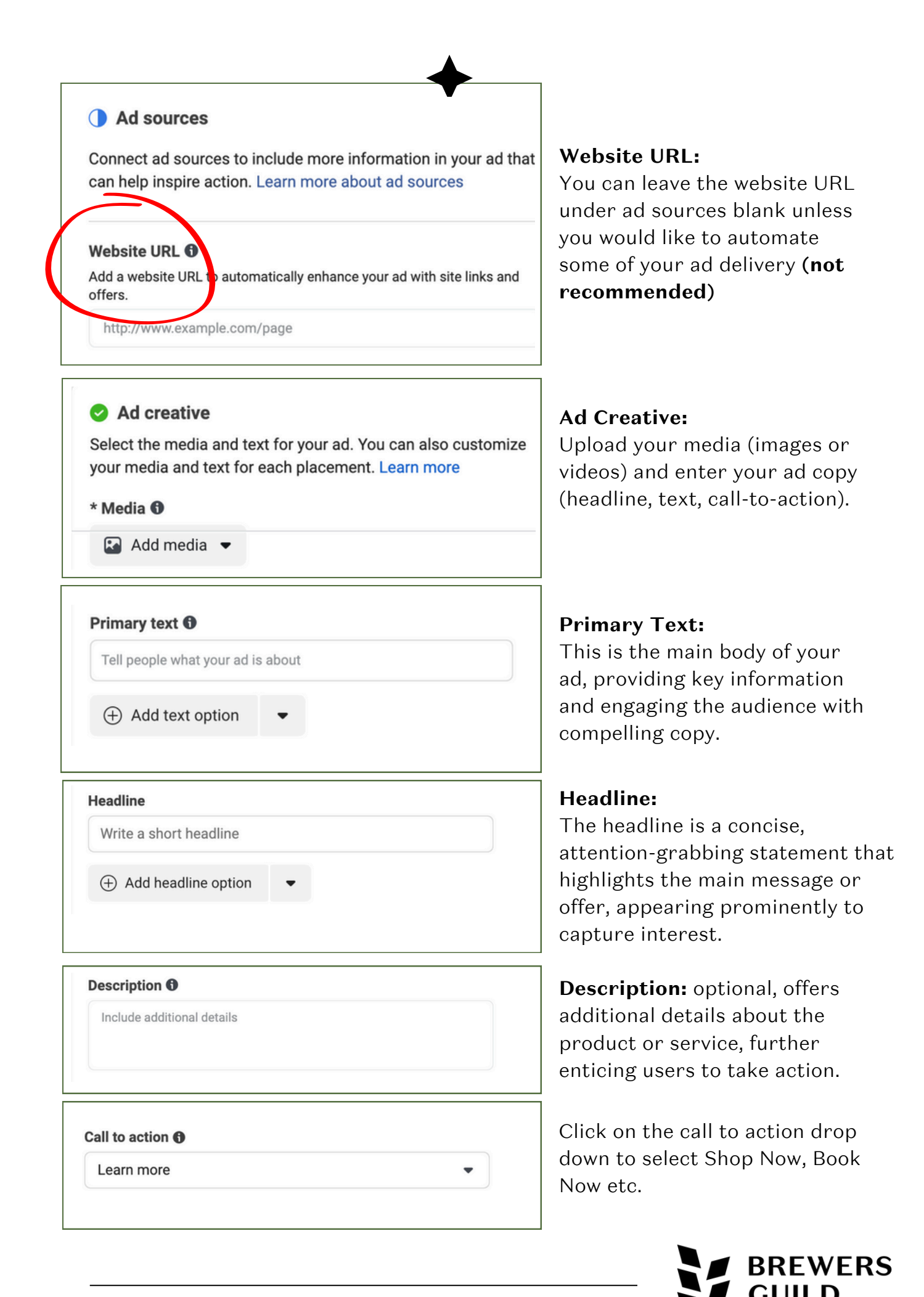

W ZEALAND

#### Info labels

Use info labels to highlight attractive information about your business, such as number of Page likes or free shipping. Learn more

11 info labels selected

3 more available

卫

Edit info labels

A/B test catalog versus manual upload Run a 4-day test with your existing budget to see how using your catalog can impact performance.

#### Info labels:

Info labels are not recommended for most ecommerce and lead generation businesses in Meta ads because they can clutter the ad and distract from the main message, reducing its effectiveness.

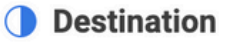

Tell us where to send people immediately after they tap or click your ad. Learn more

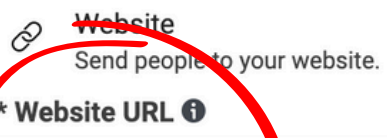

http://www.example.com/page

Enter the website URL field for your ad.

Build a URL parameter

#### **Display link**

Enter the link you want to show on your ad

#### Call 6

Ð

[⊡]

Add a call button on your website

Instant Experience Send people to a fast-loading, mobile-optimized experience.

Facebook event Send people to an event on your Facebook Page.

#### Website URL:

Enter the URL where you want to drive traffic and sales.

To ensure you can track where your website traffic is coming from it is best to ensure your URL has a UTM on it

(Please read the UTM document).

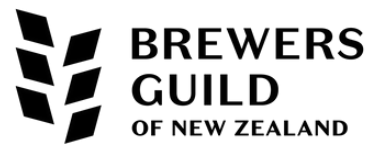

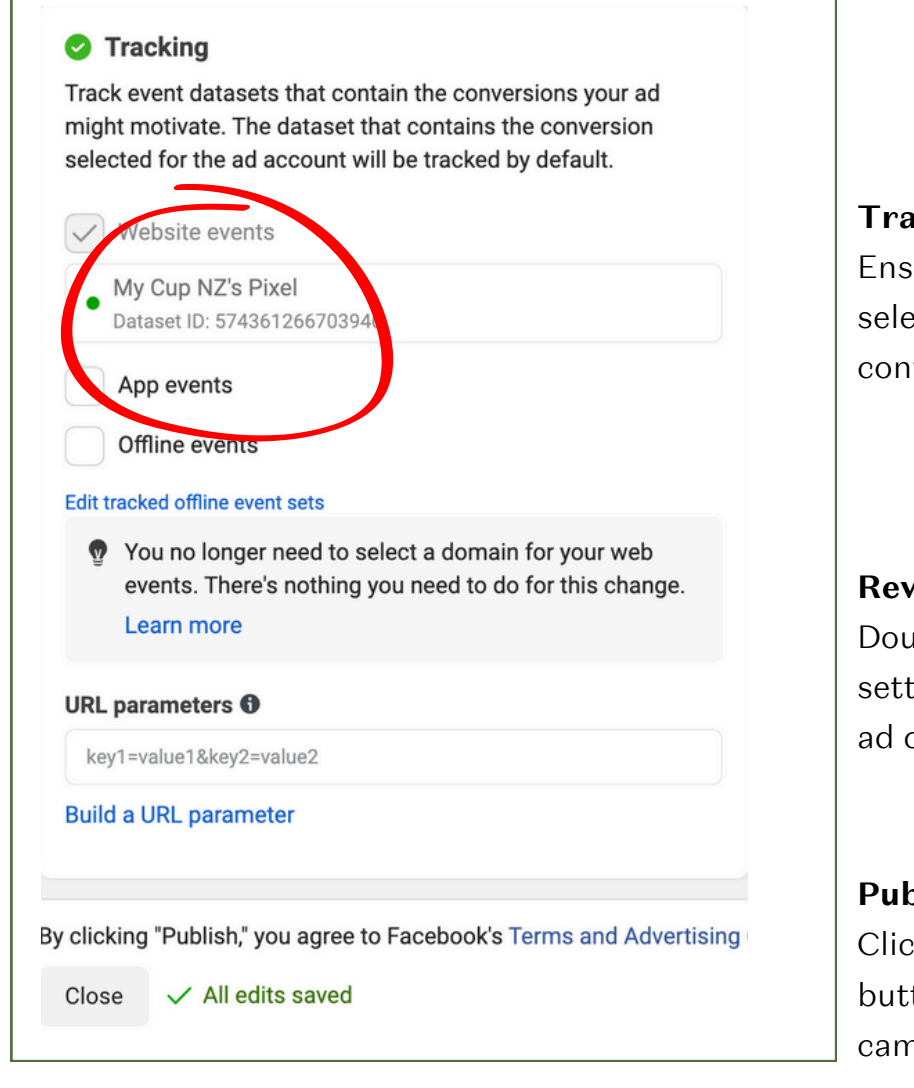

## **Tracking:** Ensure your Pixel is selected to track conversions.

### **Review Your Ad:**

Double-check all the settings, targeting, and ad content.

### Publish:

Click the "Publish" button to launch your campaign.

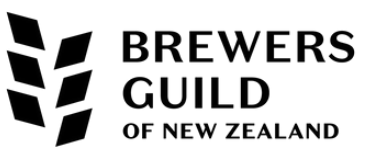

## DUPLICATING YOUR AD

You can edit the duplicated ads to keep the text the same and change the image to a video, or keep the image and change the text.

## The goal is to test your ads to identify what gets best cost per result, lowest cost per click and most engagement.

1. Once you have created an ad, you can click on the ad level action menu 2. Click duplicate to create a second, (third, fourth etc) ads.

| NAME YOUR CAMPAIGN HERE |                     |              | UR CAMPAIG                 |
|-------------------------|---------------------|--------------|----------------------------|
| B NAME YOUR AD SET HERE |                     |              |                            |
| New Sales Ad            | ( )                 |              | Ad nat                     |
|                         | Actions for this ad |              | New Sale                   |
|                         | Quick duplicate     | Ctrl + D     |                            |
|                         | Duplicate           | Ctrl+Shift+D | Partne                     |
|                         | Сору                | Ctrl+C       | Run ads wi<br>will feature |
|                         | Paste               | Ctrl+V       |                            |
|                         | Delete              | Ctrl+Del     | 😨 It loo                   |
|                         | Create rule         |              | impro                      |
|                         | ID: 1202102601093   | 00591 Copy   |                            |
|                         |                     |              |                            |
|                         |                     |              |                            |

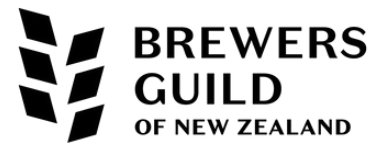

| Select a campaign for your ad.<br>Original campaign                                                                                                    |            |                                                           |
|----------------------------------------------------------------------------------------------------|------------|-----------------------------------------------------------|
| <ul> <li>Duplicate your ad into the same campaign.</li> <li>Existing campaign<br/>Duplicate your ad into another campaign.</li> <li>Q NAME YOUR CAMPAIGN HERE</li> <li>New campaign<br/>Create a new campaign for your duplicated ad.</li> </ul> |            | Choose<br>Existing<br>Campaign                            |
| Select an ad set for your ad <ul> <li>Existing ad set</li> <li>Duplicate your ad into a pre-existing ad set</li> </ul> You selected 1 ad set                                                                                                    | Remove all |                                                           |
| NAME YOUR AD SET HERE New ad set Create a new ad set to duplicate your ad into                                                                                                    | ×          |                                                           |
| Number of copies          1         ✓       Show existing reactions, comments and shares on new ads ①                                                                                                    | :          | Number of Copies:<br>Choose number of<br>copies (how many |

## Note - campaign budget is per campaign and will not increase based on the number of ads you test.

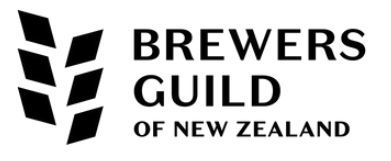

# **TESTING CAMPAIGNS**

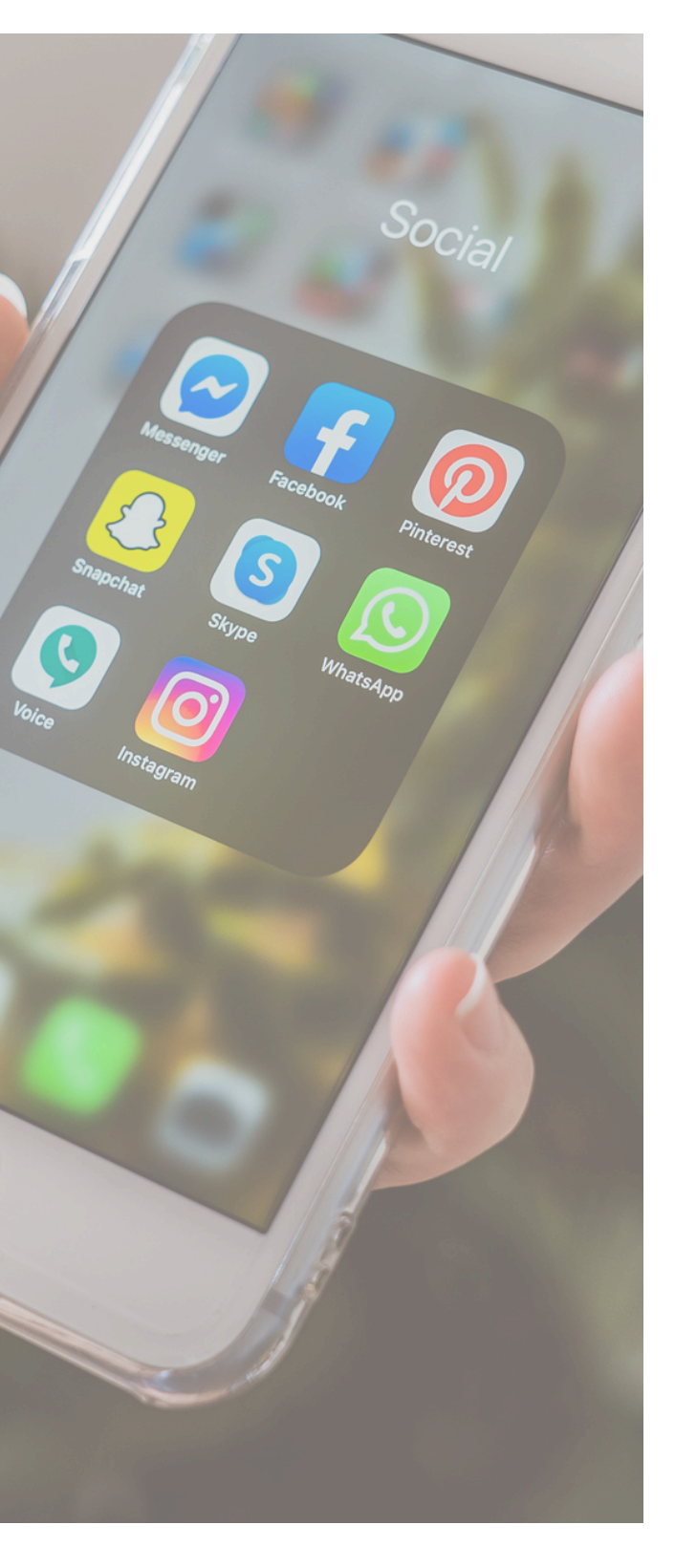

To effectively target both a broad and remarketing audience, **you can create a structured Meta ad campaign with separate ad sets for each audience.** 

Each ad set can include different ad formats: image, video, and carousel. This allows you to test audiences, and ad creative for best return on investment.

For each ad set, you will create three ads: an image ad, a video ad, and a carousel ad.

- Ad 1: Image Ad
  - Name your ad (e.g., Broad Audience Image Ad).
  - Select the Facebook Page and Instagram account for the ad.
  - Choose the "Single Image" format.
  - Upload your image, write your primary text, headline, and description.
  - Set the destination URL (if tracking ensure a UTM is applied to the URL) and call-to-action button.

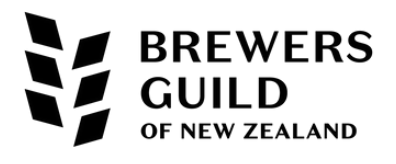

- Ad 2: Video Ad
  - Name your ad (e.g., Broad Audience Video Ad).
  - Select the Facebook Page and Instagram account for the ad.
  - Choose the "Single Video" format.
  - Upload your video, write your primary text, headline, and description.
  - Set the destination URL (if tracking ensure a UTM is applied to the URL) and call-to-action button.

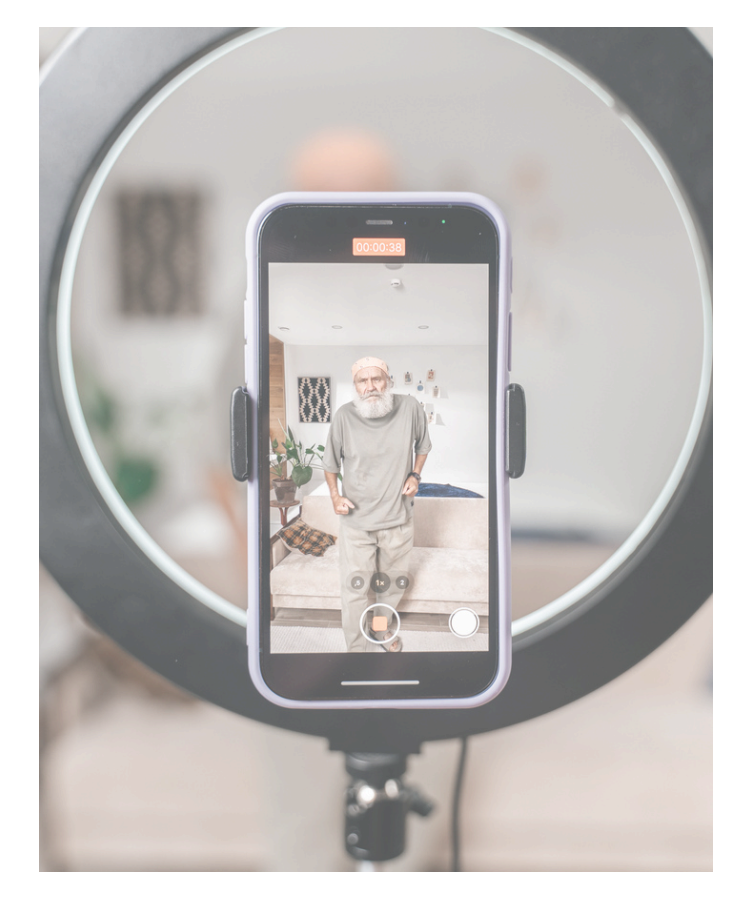

- Ad 3: Carousel Ad
  - Name your ad (e.g., Broad Audience Carousel Ad).
  - Select the Facebook Page and Instagram account for the ad.
  - Choose the "Carousel" format.
  - Add multiple images or videos for each carousel card, each with its own headline, description, and link (if tracking ensure a UTM is applied to the URL).

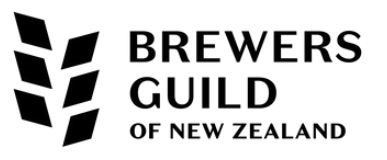

## DUPLICATING YOUR AD

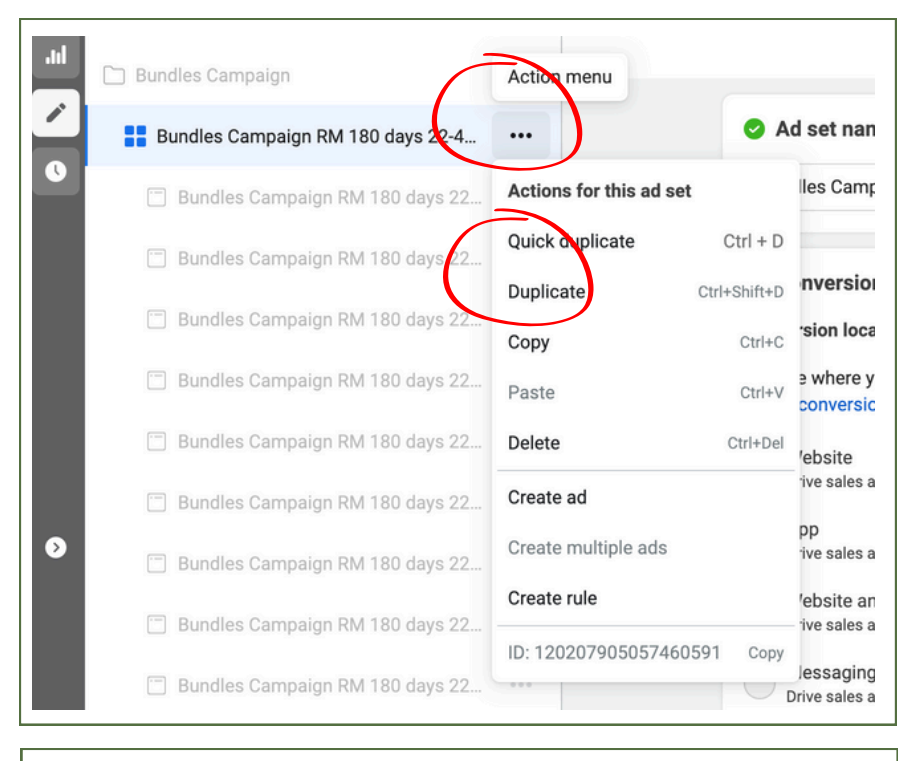

Once you have created the three ads (image, video, carousel) for the Broad Audience ad set, click on the ad set folder and duplicate.

#### Duplicate your ad set

1 copy of 1 ad set will be duplicated into 1 campaign

#### New campaigns will use greater daily budget flexibility

All new campaigns will incorporate a greater daily budget flexibility. On days when better opportunities are available for you, we may spend up to 75% over your daily budget, without impacting your original campaign. On a weekly basis, we won't spend more than 7 times your daily budget. New campaign performance may vary.

Learn more

Select a campaign for your ad set.

#### Original campaign

plicate your ad set into the same campaign.

Existing campaign
 Duplicate your ad set into another campaign.

#### Bundles Campaign

New campaign Create a new campaign for your duplicated ad set.

#### A New A/B test

Set up a test with your duplicated ad set

#### Number of copies

1

✓ Show existing reactions, comments and shares on new ads ●

Cancel Duplicate

+

×

Choose existing campaign (rather than original campaign which is the default option)

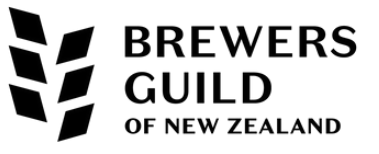

## **AD SET 2: REMARKETING AUDIENCE**

#### Ad Set 2: Remarketing Audience

- Audience Targeting:
  - Name your ad set (e.g., Remarketing Audience).
  - Choose a custom audience based on your website visitors, past purchasers, or engagement with your content.
  - Ensure you have your Meta Pixel installed and active on your website to gather this data.
- Placements:
  - Choose "Manual Placements" to select specific placements if desired, or leave it on "Automatic Placements" for Meta to optimise.
- Budget and Schedule:
  - Set a specific budget for this ad set if not using campaign budget optimisation.
- Adjust Creative if Needed:
  - You can modify the creative content (images, videos, copy) to better suit the remarketing audience, highlighting different aspects such as special offers, reminders, or testimonials.

#### **Review and Publish**

- 1. Review Settings:
  - Double-check all ad sets and ads to ensure targeting, placements, and creative content are correct.
- 2. Publish Campaign:
  - Click the "Publish" button to launch your campaign.

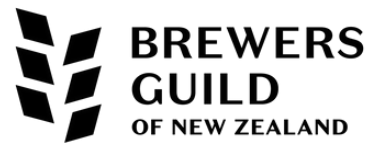

# REFINING YOUR ADS

Ads refinement is best performed every 3 to 5 days until you are satisfied with. the campaign performance.

Navigate to Ads Manager: <u>https://business.facebook.com/</u>

On the drop down menu click on 'All Tools' and then click on Ads Manager.

| Meta<br>Business Suite |                   | ×                  |
|------------------------|-------------------|--------------------|
| osin ←                 | for keywords      |                    |
| ि Home                 | anta [7]          | Advertise          |
| Notifications          | Protection        | 국' Ada             |
|                        | and suitability 🖸 | Ads Manager        |
| Leads Center           | s                 | Apps 2             |
| 년 Content              | Center            | Automated rules    |
| Planner                | Center            | Campaign Planner   |
| Ģ' Ads                 | าร                | Creative Hub       |
|                        | port              | 😞 Events Manager 🛛 |
|                        | ; 🖸               | 🗟 Instant Forms    |
|                        | rting             | Engage audience    |
| Edit                   | C                 | 🖯 Content          |
|                        |                   | ○ Inbox ●          |
|                        | ollabs Manager 🛛  | 🔄 Leads Center     |
|                        | s report          | Eve Dashboard      |
| O Secret               | nd services       | 멸 Page posts 🖸     |
| Search                 | 3                 | Planner            |
| ₹Ç} Settings           | 2                 | 5 Sound Collection |
| ? Help                 |                   |                    |
|                        |                   |                    |

UILD NEW ZEALAND This will take you to the Ads overview page

|   |    |               |                       | are oumpuig                 | ger -                                                                                                    |
|---|----|---------------|-----------------------|-----------------------------|----------------------------------------------------------------------------------------------------|
| ( |    | $\mathcal{L}$ | Pr<br>How you         | pa<br>points<br>earn points | <b>Opportunity score </b><br>Applying more recommendations will likely increa<br>help your performance potential over time. |
|   | £Ĵ |               | Performa<br>Recommend | nce recor                   | mmendations<br>erated by performance across your account.                                                                   |
|   |    |               | Available             | 6 points                    | Dismissed                                                                                                    |
|   |    |               |                       |                             |                                                                                                    |

Click on the campaigns icon

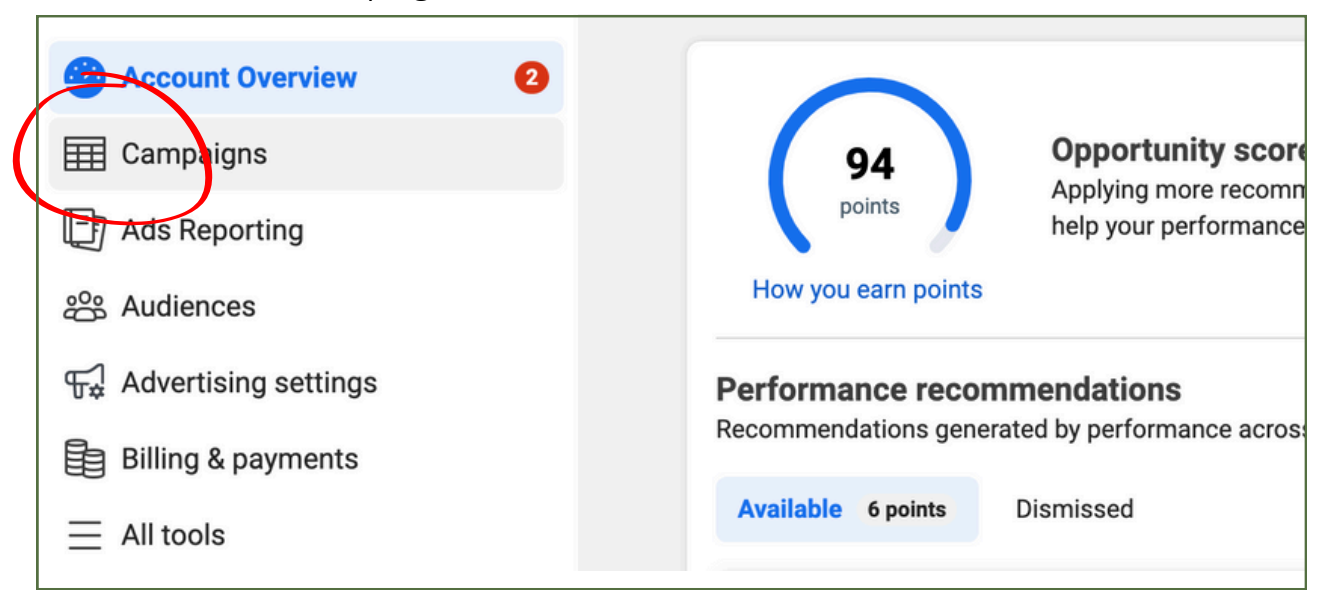

This is where you can view and manage your ad performance

| $\infty$ | Camp | paigns    | /y Cup NZ (505671010 | 164891) 👻           |   |                              |       |                  |                  | Upda                | ated just now | Q                       | Discard o | rafts  | Review ar  | nd publish (3 |          |
|----------|------|-----------|----------------------|---------------------|---|------------------------------|-------|------------------|------------------|---------------------|---------------|-------------------------|-----------|--------|------------|---------------|----------|
| M        | ٩    | All ac    | s & Active ads       | Stress Had delivery | + |                              |       |                  |                  |                     |               |                         |           |        | his month: | Jul 1, 2024 – | Jul 1 🔻  |
|          |      | Campaigns |                      | ●□ Ad sets          |   |                              | 🦳 Ads |                  |                  |                     |               |                         |           |        | 1-2        | 00 of 222     | •        |
| 9        | + 0  | Create (  | 🖹 Duplicate 💉 E      | dit 👗 A/B test      | M | ore 💌                        |       |                  |                  | Columns: Perfo      | rmance 💌      | Bre                     | akdown 🔻  | 📳 Re   | ports 💌    | 🖸 Expor       | t 💌      |
|          |      | Off / On  | Campaign             |                     | • | <b>Delivery</b> ↑            | •     | Bid strategy     | Budget           | Attribution setting | Results       | •                       | Reach     | •      | Impressio  | ons -         | Cost per |
| ĝ;<br>V  |      |           | New Sales Campaign   | 1                   |   | <ul> <li>In draft</li> </ul> |       | Using ad set bid | Using ad set bud | -                   |               | -                       |           | -      |            | -             | l        |
| £Ĵ       |      |           | Period Cramps        |                     |   | <ul> <li>Active</li> </ul>   |       | Highest volume   | \$25.00<br>Daily | 7-day click or 1    | Website       | –<br>Purchase           |           | 6,556  |            | 11,847        |          |
| Đ        |      |           | Bundles Campaign     |                     |   | <ul> <li>Active</li> </ul>   |       | Using ad set bid | Using ad set bud | 7-day click or 1    | Website pur   | <u>7</u> [2]<br>rchases |           | 15,778 |            | 57,996        | Pe       |
| Ξ        |      |           | Reusables General    |                     |   | <ul> <li>Active</li> </ul>   |       | Using ad set bid | Using ad set bud | 7-day click or 1    | Website pur   | <u>5</u> [2]<br>rchases |           | 10,231 |            | 23,412        | Pe       |
|          |      |           |                      |                     |   |                              |       |                  |                  |                     |               |                         |           |        |            |               |          |

REWERS

NEW ZEALAND

# REVIEW YOUR DATA

| Ads My Cup NZ (50)            | 5671010164   | 391)  |     |      |
|-------------------------------|--------------|-------|-----|------|
| All ads                       | & Active     | ads   |     | \$   |
| Campaigns                     | 1 sel        | ecteo | t × |      |
| + Create (🖿 De                | uplicate     | •     |     | •    |
|                               |              | _     | _   | _    |
| All ads                       | Had delivery | +     |     |      |
| active                        |              |       |     |      |
| Suggested searches            |              | ts    |     | (    |
| Campaign name contains active |              | ŵ     | 5   |      |
| Ad name contains active       |              |       |     |      |
| Campaign delivery is Active   |              |       | •   | Deli |
| Ad set delivery is Active     |              |       |     | o Ir |
| Ad delivery is Active         |              |       |     |      |
| Saved searches                |              |       |     | o Ir |
| Active ads                    | ŵ            |       |     |      |

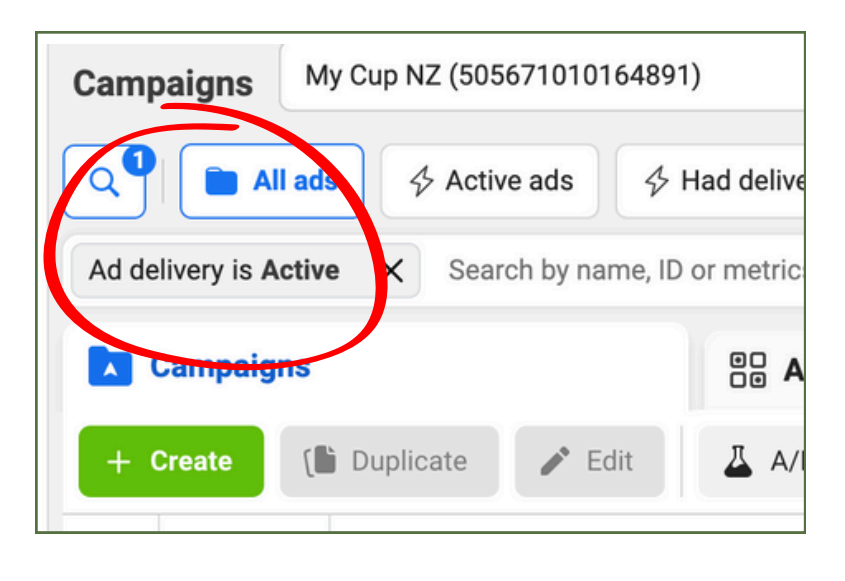

Find the **search filters** for your reporting dashboard usually a magnifying glass icon.

Click on the magnifying glass to bring up the search panel.

**Type in 'active'** so you can see all the creative for each campaign that is currently in circulation.

Select Ad Delivery is Active

If the campaigns are named correctly it is easy to see the ad creative used for the ad, the audience group (ad set), and the individual campaigns.

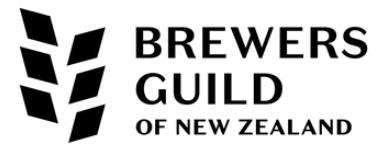

The view you want to look at when refining the ads includes some customised columns, once you customise your view, save it so you can always pull the same report without custom building it each time.

| Campaigns My Cup NZ (505671010164      | 891) 👻            |                       | Updated 7 minutes ago        |
|----------------------------------------|-------------------|-----------------------|------------------------------|
| All ads                                | Had delivery +    |                       |                              |
| Ad delivery is Active X Search by name | ID or metrics     |                       |                              |
| Campaigns                              | OD Ad sets        | C Ads                 |                              |
| + Create 👔 Duplicate 🖍 Edit            | ▲ A/B test More ▼ |                       | Columns: Performance 🝷       |
| Off / On Campaign                      | ■ Delivery ↑      | - Bid strategy Budget | Attribution <b>1</b> Results |

|         | Columns: Performa                                        | ance 🔻                                                                                                    |
|---------|----------------------------------------------------------|----------------------------------------------------------------------------------------------------|
| Budge   | Recently used                                            |                                                                                                    |
|         | Performance                                              |                                                                                                    |
| Using a | Performance and clicks                                   |                                                                                                    |
| Using a | Discover more column presets                             | >                                                                                                    |
|         | View your custom <del>columns</del>                      | >                                                                                                    |
| _       | ູ້ $\overline{\mathcal{J}}$ Compare attribution settings |                                                                                                    |
|         | ర్టికి Customize columns                                 |                                                                                                    |
|         | Budge<br>Using a<br>Using a                              | Budge Recently used   Ising a Performance   Using a Performance and clicks   Using a Discover more column presets   View your custom eelumns   iii Compute attribution settings |

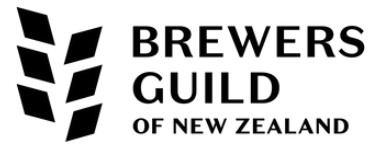

| Performance<br>Ad relevance diagnostics                                                                                                    | Q video Create custom metri                                                                                                    | iC 17 columns selected<br>Drag and drop to arrange columns as<br>they'll appear in the table.                                                                                                    |
|----------------------------------------------------------------------------------------------------|----------------------------------------------------------------------------------------------------|----------------------------------------------------------------------------------------------------|
| Engagement<br>Page post<br>Calling<br>Messaging<br>Media<br>Clicks<br>Awareness<br>Conversions<br>Standard events<br>Custom conversions<br>Settings<br>Object names & IDs<br>Status & dates<br>Goal, budget & schedule<br>Targeting<br>Ad creative<br>Tracking<br>A/B test | <ul> <li>Unique 2-second continuous video plays</li> <li>2-second continuous video plays</li> <li>3-second video plays</li> <li>Video plays at 25%</li> <li>Video plays at 50%</li> <li>Video plays at 75%</li> <li>Video plays at 95%</li> <li>Video plays at 95%</li> <li>Video average play time</li> <li>Video plays</li> <li>Cost per 2-second continuous video play</li> <li>Cost per 3-second video play</li> </ul> | Campaign<br>Delivery<br>Ad Set Name<br>Bid strategy<br>Budget<br>Last significant edit<br>Attribution setting<br>Results<br>Reach<br>Impressions<br>Cost per result<br>Quality ranking<br>Engagement rate ranking |

## **Reporting View:**

| Ad Set Name                   | Purchases                                     |
|-------------------------------|-----------------------------------------------|
| Bid strategy                  | Purchase ROAS (return on ad spend)            |
| Budget                        | Reach                                         |
| Ad set                        | Results                                       |
| Link clicks                   | Website purchase ROAS (return on ad spend)    |
| CTR (link click-through rate) | Mobile app purchase ROAS (return on ad spend) |
| CPC (cost per link click)     | Video plays at 95%                            |
| Post engagement               | Video plays at 75%                            |
| Adds to cart                  | Video plays at 50%                            |
| Meta Add to Cart              | Amount spent                                  |

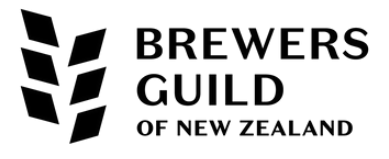

# REVIEW YOUR DATA

Go through and work out what is performing better.

The way to do this is to:

- divide the purchases by the total spend,
- the reach divided by the total spend,
- total spend divided by link clicks,
- the total spend divided by add to cart
- total spend divided by the Results.

You are refining ads against themselves, so there is no golden rule but the idea is **you keep turning down the spend, or turning off the ads which don't work as well as the ones which do**, and those which do perform well, you increase the budget as budget allows.

When you finish the refinement process you usually have a campaign with 3 really good performing pieces of creative, after testing up to 10 to get the results you want.

## Checklist:

Turn Off:

- Any piece of creative that is more than \$2 per click (with no cost per sale data or cost per sale that is too high)
- Creative that has not had one sale in 7 days (or sales have dropped over the last 7 days versus the 7 days prior)
- Creative that has had no cart, sale or result activity for the last 7 days (or sales have dropped over the last 7 days versus the 7 days prior)

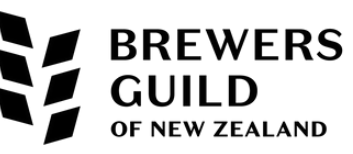

# REVIEW YOUR DATA

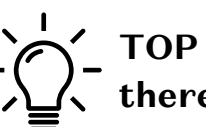

TOP TIP: Make a list of all creative you turn off and replace so there is a minimum of 3 pieces of creative per campaign.

Remarketing lists will perform well with a piece of successful creative for 1 to 2 months. However, after the audience has seen it on repeat, it will generally start to perform less well and you will need to switch out the creative to keep momentum for the campaign.

## Checklist:

## Turn On:

- Turn up the ad spend on campaigns that have received more than 3 sales in 7 days (check cost per result to check it is within your marketing margin).
- Turn up ads with a higher number of ads to cart.
- Replace / turn on the new creative for campaigns that have less than 3 sales
- The more content you test at the beginning the quicker you will get through the refinement process but you can only do this with a monthly budget over \$500 or you will be diluting the effectiveness of the campaigns.

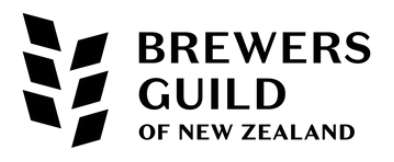

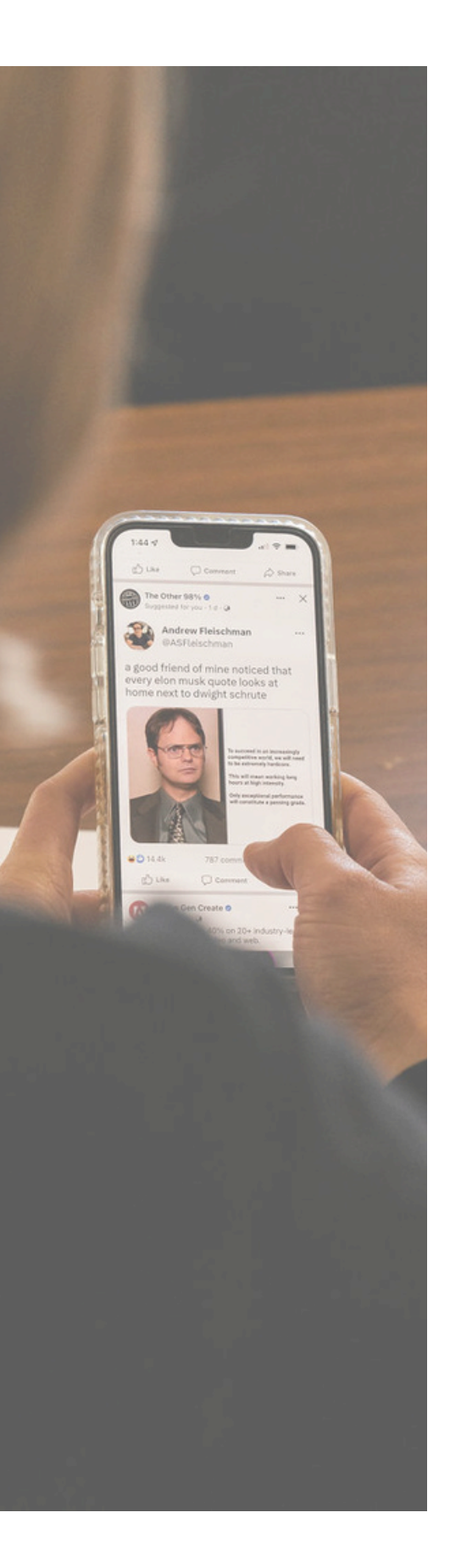

# META ADS

If you would like us to help you place your ads, refine them, develop audience groups and test your content, then please don't hesitate to get in touch!

My Marketing Agency understands that Meta Ads are a powerful way to drive better traffic, reliable sales, and create valuable data that you can use to develop your growth strategy further in the future.

We are here to highlight their power at driving high quality traffic to your website. Increasing both the number of new eyes on your website for brand awareness, and remarketing to past visitors for higher ROI.

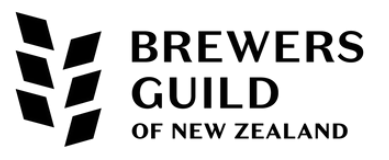

## BREWERS GUILD OF NEW ZEALAND

## WWW.BREWERSGUILD.ORG.NZ